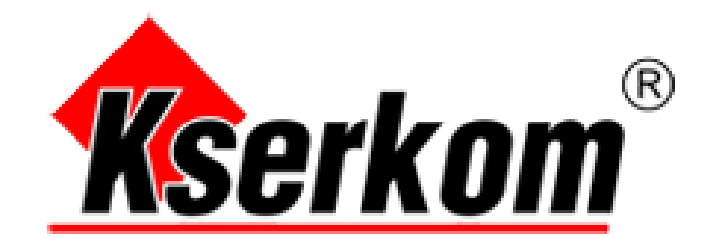

## **DRAW VIEW**

# Poradnik metodyczny i instrukcja obsługi dla oprogramowania DRAW VIEW

# Instalacja oprogramowania Draw View oraz jego kalibracja

## 1.1 Instalacja oprogramowania

Uruchom "WhiteBoard\_net\_V4.36.exe", zainstaluj oprogramowanie. Jako pierwszy krok wybierz język oprogramowania tak jak jest to pokazane na poniższym obrazku. Następnie postępuj według instrukcji (zdjęcia 1.11 do 1.16).

|                   | Installer Lar | nguage                                                                                        |                                                                                                    |                                                                                      | $\times$                                                                                                |                                                  |          |
|-------------------|---------------|-----------------------------------------------------------------------------------------------|----------------------------------------------------------------------------------------------------|--------------------------------------------------------------------------------------|----------------------------------------------------------------------------------------------------|--------------------------------------------------|----------|
|                   | 7             | Please se                                                                                     | lect the language                                                                                                    | e of the i                                                                           | nstaller                                                                                                |                                                  |          |
|                   |               | Polish                                                                                        |                                                                                                    |                                                                                      | ~                                                                                                    |                                                  |          |
|                   |               |                                                                                               | ОК                                                                                                    | Ca                                                                                   | ancel                                                                                                   |                                                  |          |
|                   |               |                                                                                               | Zdjęcie 1.11                                                                                                    |                                                                                      |                                                                                                    |                                                  |          |
| 🏹 Instalator prog | ramu White    | Board 4.36                                                                                    |                                                                                                    |                                                                                      | _                                                                                                    |                                                  | $\times$ |
|                   |               | Wita<br>prog<br>Kreator<br>4.36.<br>Zalecane<br>program<br>uaktualr<br>konieczr<br>Kliknij Da | my w kreat<br>ramu Whit<br>ten pomoże Ci za<br>e jest zamknięcie<br>ów przed rozpoc<br>nienie niezbędnyc<br>ności ponownego<br>alej, aby kontynu | torze<br>eBoa<br>ainstalow<br>wszystk<br>zęciem ir<br>ch plików<br>uruchan<br>Jować. | instalac<br>rd 4.36<br>rać program V<br>ich uruchomic<br>nstalacji. Poz<br>systemowych<br>niania komput | Ji<br>VhiteBoard<br>woli to na<br>h bez<br>gera. |          |
|                   |               |                                                                                               |                                                                                                    |                                                                                      | Dalej >                                                                                                 | Anul                                             | uj       |

Zdjęcie 1.12

| 🏹 Instalator programu WhiteBo                                    | ኛ Instalator programu WhiteBoard 4.36 — 🗆 🗙                                                                                 |                                                           |                                   |      |  |
|------------------------------------------------------------------|----------------------------------------------------------------------------------------------------|-----------------------------------------------------------|-----------------------------------|------|--|
| Wybierz komponenty<br>Wybierz komponenty programu                | WhiteBoard 4.36, które chcesz                                                                                               | zainstalować.                                             |                                   | 7    |  |
| Zaznacz komponenty, które cho<br>Kliknij Dalej, aby kontynuować. | esz zainstałować i odznacz te, l                                                                                            | których nie chces                                         | z instalow                        | iać. |  |
| Wybierz komponenty do<br>zainstalowania:                         | 32-bit systems driver         64-bit systems driver         ✓ HID Calibrate         ✓ DrawView         ✓ WhiteBoard Printer | <b>Opis</b><br>Przesuń kur:<br>nad kompon<br>zobaczyć jec | sor myszy<br>ent, aby<br>go opis, |      |  |
| Wymagane miejsce: 177.7MB                                        |                                                                                                    |                                                           |                                   |      |  |
| WhiteBoard Install System V4.36 –                                | < Wstecz                                                                                                    | Dalej >                                                   | Anu                               | luj  |  |

Zdjęcie 1.13

| ኛ Instalator programu WhiteBoard 4.36                                                                                                    | _                       |                    | $\times$ |
|----------------------------------------------------------------------------------------------------|-------------------------|--------------------|----------|
| Wybierz lokalizacie dla instalacii                                                                                                    |                         |                    |          |
| Webier felder withfern an huf minstelement WhiteBrend 4.20                                                                                                    |                         |                    |          |
| wybierz folder, w ktorym na być zaiństalowany wniteboard 4.36.                                                                                                  |                         |                    | -        |
| Instalator zainstaluje program WhiteBoard 4.36 w następującym folo<br>w innym folderze, kliknij Przeglądaj i wybierz folder. Kliknij Zainstaluj,<br>instalację. | lerze. Aby<br>aby rozpo | zainstalov<br>cząć | wać      |
| Folder docelowy<br>C:\Program Files (x86)\WhiteBoardV4.36                                                                                                    | Przeg                   | glądaj             |          |
|                                                                                                    |                         |                    |          |
| Wymagane miejsce: 177.7MB                                                                                                    |                         |                    |          |
| Dostępne miejsce: 285.8GB                                                                                                    |                         |                    |          |
|                                                                                                    |                         |                    |          |
| WhiteBoard Install System V4.36                                                                                                    |                         |                    |          |
| < Wstecz Za                                                                                                    | instaluj                | Anu                | uluj     |

Zdjęcie 1.14

| ኛ Instalator programu WhiteBoard 4.36 —                                                                                                    | $\times$ |
|----------------------------------------------------------------------------------------------------|----------|
| <b>Instalacja</b><br>Proszę czekać, podczas gdy WhiteBoard 4.36 jest instalowany.                                                                                                    | 7        |
| Rozpakuj: ToSort.exe                                                                                                    |          |
| Rozpakuj: 汉字笔画.dat 100%<br>Folder wyjściowy: C:\Program Files (x86)\WhiteBoardV4.36\DrawView\ResLib\Virtual<br>Folder wyjściowy: C:\Program Files (x86)\WhiteBoardV4.36\DrawView\ResLib\Auxilia<br>Rozpakuj: Circuits.exe 100%<br>Rozpakuj: Clock.exe 100%<br>Rozpakuj: Fractional.exe 100%<br>Rozpakuj: Random.exe 100%<br>Rozpakuj: RollcCall.exe 100%<br>Rozpakuj: ToSort.exe | ~        |
| WhiteBoard Install System V4.36                                                                                                    | uj       |

Zdjęcie 1.15

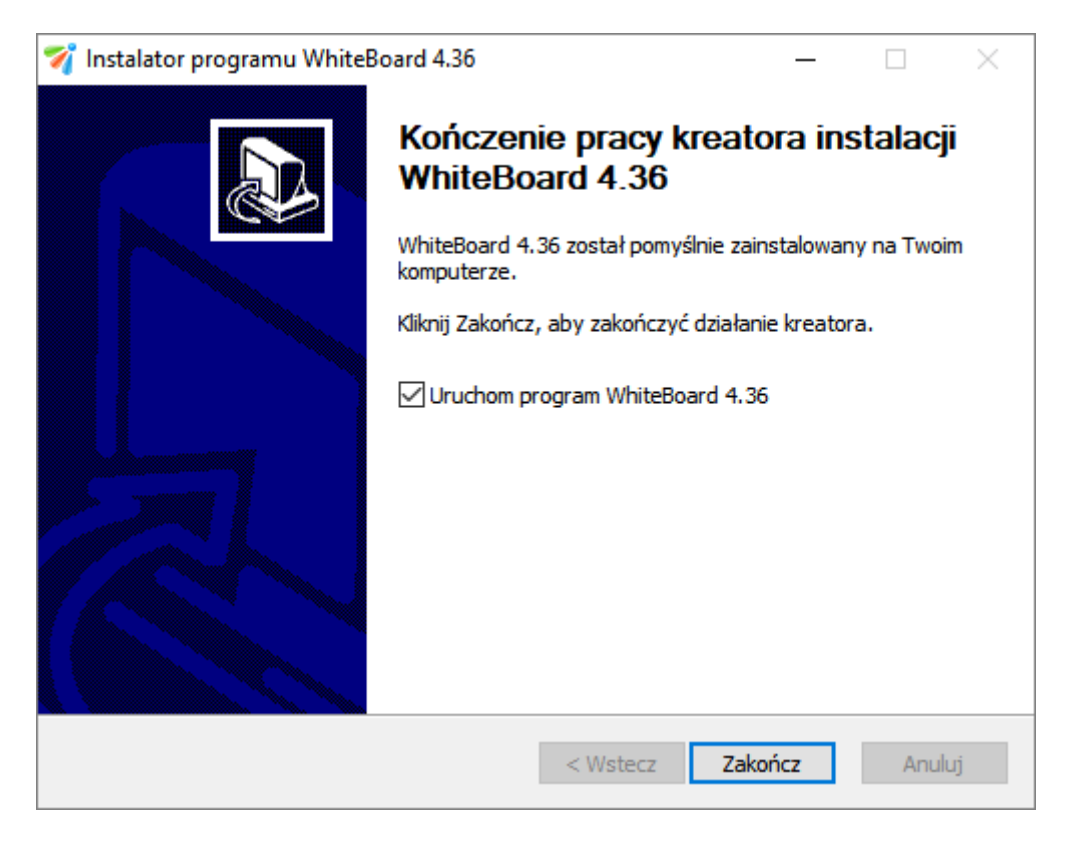

Zdjęcie 1.16

## Kalibracja oprogramowania

#### 2.1 Oprogramowanie do kalibracji "HID\_Calibrate"

1. Uruchom "HID\_Calibrate.exe" z dysku CD i kliknij dwukrotnie na ikonę; następnie zobaczysz czarny punkt kalibracji (zdjęcie 2.1), użyj palca lub innego wskaźnika aby dotknąć (i przytrzymać) środka punktu; następnie postępuj podobnie z kolejnymi punktami (zdjęcia 2.2 do 2.4).

| . Touch the centre of the TARGET and Hold until the next TARGET appears. |
|--------------------------------------------------------------------------|
| . Touch/Hold all 4 TARGETS as it appears.                                |
|                                                                          |
|                                                                          |
|                                                                          |

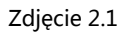

| 1. Touch the centre of the TARGET and Hold until the next TARGET appears. |
|---------------------------------------------------------------------------|
| 2. Touch/Hold all 4 TARGETS as it appears.                                |
|                                                                           |
|                                                                           |
|                                                                           |

| 1. Touch the centre of the TARGET and Hold until the next TARGET appears. |
|---------------------------------------------------------------------------|
| 2. Touch/Hold all 4 TARGETS as it appears.                                |
|                                                                           |
|                                                                           |
|                                                                           |

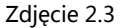

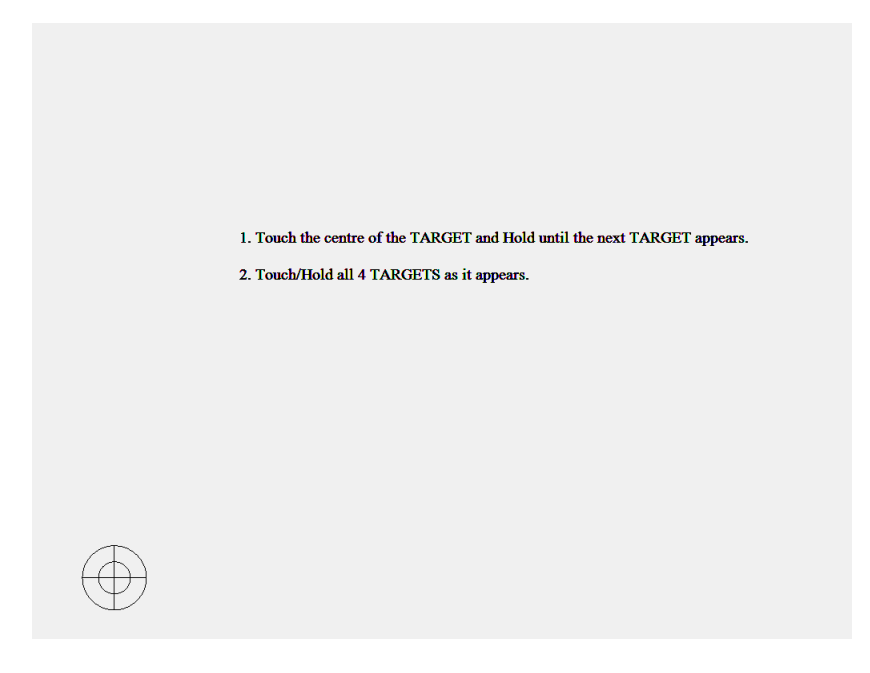

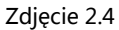

2.2 Korzystanie z tabletu pomocniczego; dostosowanie komputera PC z systemem komputerowym Win 7

1. Wybierz Panel sterowania -> TABLET PC -> wybierz "wyreguluj"; na ekranie pojawi się 16 punktów kalibracji, należy je skalibrować w taki sam sposób jak powyżej; zapisz ustawienia -> kalibracja gotowa

#### Uwaga:

1. Jeśli palec lub wskaźnik nie znalazł się w środku punktu lub omyłkowo kliknięto w zły punkt na tablicy, należy kliknąć przycisk ESC aby zamknąć, a następnie ponownie przeprowadzić kalibrację;

2. Podczas kalibracji wskaźnik lub palec musi być pod kątem prostym do powierzchni tablicy;

3. W przypadku zmiany projektora lub ponownego zainstalowania oprogramowania należy ponownie przeprowadzić kalibrację;

Funkcja prawego przycisku myszy: przytrzymaj punkt na tablicy przez około 2 sekundy, po tym czasie wyświetli się funkcja prawego przycisku myszy.

## Instrukcja oprogramowania

## 1. Przedstawienie programu Draw View V4.3

Oprogramowanie Draw ViewV4.3 może być używane zarówno w edukacji jak i biznesie. Jest to potężne narzędzie zaprojektowane dla interaktywnego oraz przyjaznego użytkownikowi środowiska. Każda klasa będzie bardziej wydajna i efektywna, a biznes bardziej praktyczny i funkcjonalny dzięki korzystaniu z naszego najnowszego oprogramowania Draw View V4.3.

W oprogramowaniu zamiast myszy użytkownicy posługują się własnym palcem lub innym, dowolnym wskaźnikiem, zastępuje on komputerową mysz zachowując przy tym jej wszelkie funkcje takie jak: kliknięcie, dwukrotne kliknięcie, przemieszczanie, funkcja prawego przycisku myszy. Dzięki oprogramowaniu Draw View użytkownik uzyskuje więcej funkcji takich jak: pisanie, wymazywanie, "etykieta", przemieszczanie, powiększanie, kurtyna, reflektor, drukowanie stron, nagrywanie i odtwarzanie akcji, rozpoznawanie pisma odręcznego w języku polskim, wprowadzanie tekstu przy pomocy klawiatury ekranowej, łącza z sieci do wideo i dźwięku oraz wiele, wiele innych. Za pomocą zewnętrznego oprogramowania do współpracy nie tylko możemy osiągnąć funkcje edukacji i spotkań na odległość, które są potężnymi, interaktywnymi sposobami nauczania i prezentacji, ale również możemy tworzyć multimedialne szkolenia dla klas i firm. Niniejsza instrukcja, odnosząca się do instalacji wszystkich typów serii Draw View, jest instrukcją instalacji i obsługi oprogramowania. Aby uzyskać bardziej szczegółowe informacje o oprogramowaniu można zobaczyć plik pomocy oprogramowania lub podręcznik oprogramowania "Seria interaktywnych poleceń tablicy -Draw View".

## 2. Interfejs oprogramowania

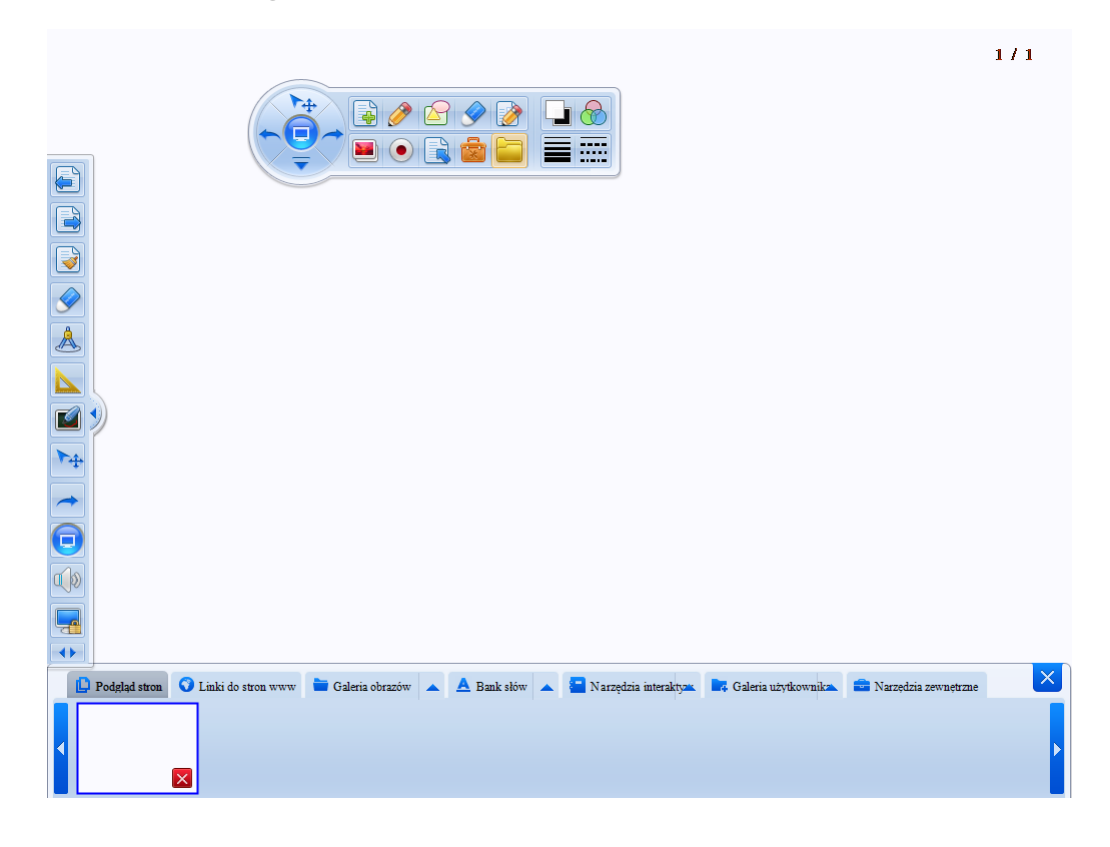

## 3. Główne funkcje programu Draw View V4.3

| Wstaw stronę                   | dostępne narzędzia: kolor tła (białe, zielone, czarne tło) oraz forma tła<br>(dowolne tło oraz pisanie po pulpicie)                                                                                                    |
|--------------------------------|----------------------------------------------------------------------------------------------------|
| Rysowanie                      | dostępne narzędzia: pióro, flamaster, zakreślacz, pisak teksturowy, rozpoznawanie kształtów, stempel, pióro laserowe                                                                                                    |
| Figury geometryczne i<br>bryły | dostępne narzędzia: odcinek, trójkąt równoramienny, trójkąt<br>prostokątny, elipsa, okrąg, pięciokąt, pięcioramienna gwiazda,<br>sześciokąt, romb, strzałka, podwójna strzałka, prostopadłościan, walec,<br>stożek, zaokrąglony prostokąt, równoległobok |
| Wymazywanie                    | dostępne narzędzia: wymazywanie obiektów, gumka (mała, średnia,<br>duża), zdrapka                                                                                                    |
| Wstaw                          | dostępne narzędzia: wstaw obraz, wstaw tekst, wstaw plik wideo, wstaw<br>plik flash, wstaw dokument office, pokryj farbą (zdrapką), wstaw tabelę,<br>DataGraph                                                                                           |
| Odtwarzanie notatek            | dostępne narzędzia: rozpocznij zapis, odtwórz, wstrzymaj, zakończ<br>zapis, zapisz, otwórz                                                                                                    |

| Nawigacja                 | dostępne narzędzia: powiększanie, zmniejszanie, przesuń, przywróć       |
|---------------------------|-------------------------------------------------------------------------|
|                           | pozycję początkową, poprzednia strona, następna strona, wyczyść         |
|                           | zawartość strony                                                        |
| Narzędzia                 | dostępne narzędzia: reflektor, kurtyna, lupa, przechwytywane            |
|                           | obrazu, linijka, kątomierz, cyrkiel, ekierka, kamera ekranu, kamerka    |
|                           | internetowa, wypełnienie kolorem, kostka, funkcje matematyczne,         |
|                           | obraz z wizualizera lub kamery                                          |
| Adnotacje na              | adnotacje na otwartym pliku MS Word oraz MS Excel                       |
| dokumentach Office        |                                                                         |
| Zasoby                    | dostępne narzędzia: podgląd stron, linki do stron WWW, galeria          |
|                           | obrazów, bank słów, narzędzia interaktywne, galeria użytkownika,        |
|                           | narzędzia zewnętrzne                                                    |
| Kolor                     | ustawienia koloru motywu i wypełnienia                                  |
| Ustawienia grubości linii | ustawienia grubości linii rysowania oraz obiektów                       |
| Ustawienia linii          | ustawienia linii, jej typu i rodzaju                                    |
| Ustawienia                | ustawienia przezroczystości linii rysowania i obiektów                  |
| przezroczystości          |                                                                         |
| Inne funkcje              | dostępne funkcje: tryb myszy, cofnij, ponów, zaznaczenie, menu,         |
|                           | wymowa, rozpoznawanie pisma, hold                                       |
| Menu                      | dostępne funkcje: nowy, otwórz, importuj, zapisz stronę, zapisz,        |
|                           | zapisz jako, drukuj bieżącą stronę, wyślij jako załącznik email, język, |
|                           | classroom, konta użytkowników, ustawienia, pomoc, o programie,          |
|                           | zakończ                                                                 |
| Prawy przycisk myszy      | dostępne funkcje: kopiuj, wytnij, wklej, sklonuj, zablokuj, usuń,       |
|                           | obróć, grupuj, warstwy graficzne, przerzuć/obróć, odbicie lustrzane,    |
|                           | kopiowanie wielokrotne, hiperłącze, animacja                            |

## 4. Funkcja "wstaw stronę"

Dostępnych jest 6 kolorów tła nowej strony: białe tło, czarne tło, zielone tło, dowolne tło, aktualny widok pulpitu.

Interfejs:

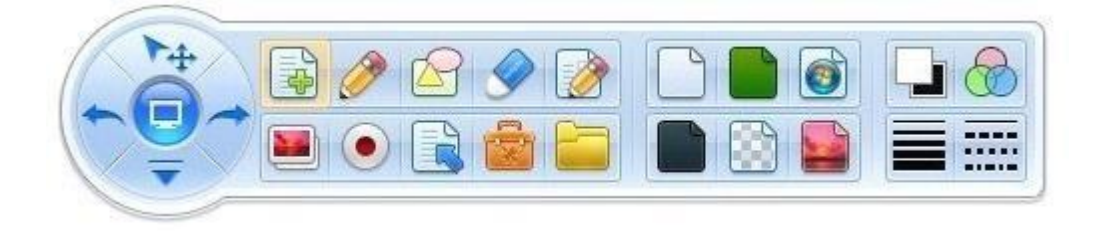

## Opis narzędzi:

|     | Białe tło                 | utwórz nową stronę z białym tłem, kolor tła można później zmienić   |
|-----|---------------------------|---------------------------------------------------------------------|
|     | Czarne tło                | utwórz nową stronę z czarnym tłem, kolor tła można później zmienić  |
|     | Zielone tło               | utwórz nową stronę z zielonym tłem, kolor tła można później zmienić |
|     | Dowolne tło               | utwórz nową stronę z grafiką jako tło, można wybrać obraz z folderu |
|     |                           | obrazów, użytkownik może również dodać zdjęcia do folderu obrazów   |
|     |                           | w celu ich użycia                                                   |
| 0   | Aktualny widok<br>pulpitu | utwórz nową stronę z ekranem pulpitu jako tło                       |
| (TA | Pisanie po                | jest to specjalna strona - jest ona przezroczysta, dzięki czemu     |
|     | pulpicie                  | użytkownicy mogą korzystać z niej na dowolnym wyświetlanym ekranie  |
|     |                           | i pisać po nim oraz wykonywać wszelkie inne funkcje dostępne w      |
|     |                           | programie Draw View (na przykład: można otworzyć plik wideo, a      |
|     |                           | następnie otworzyć program Draw View, wybrać funkcję "pisanie po    |
|     |                           |                                                                     |

## 5. Funkcja "rysowanie"

Wirtualne pióro służy do rysowania i pisania po tablicy. Dzięki niemu można rysować linie, figury geometryczne oraz pisać. W interfejsie rysowania znajduje się 7 narzędzi: pióro, flamaster, zakreślacz, pisak teksturowy, pędzel, rozpoznawanie kształtów, stempel, pióro laserowe.

Interfejs:

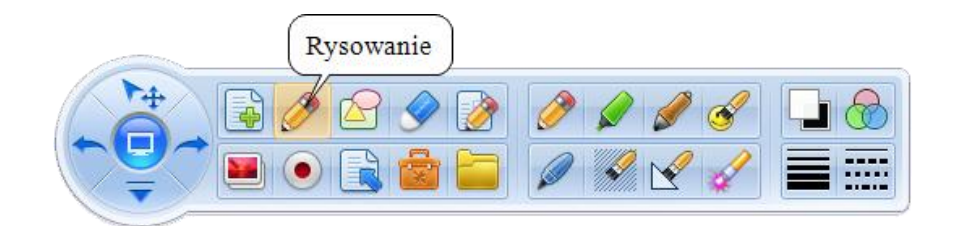

Opis narzędzi:

| Ø | Pióro     | podstawowe pióro wykorzystywane do rysowania liczb, linii lub pisania,<br>można zmienić jego kolor, grubość, rodzaj linii oraz przezroczystość |
|---|-----------|----------------------------------------------------------------------------------------------------|
| Ø | Flamaster | ten pisak posiada ściętą końcówkę, jest przeznaczony głównie do pisania,<br>można zmienić jego kolor, grubość linii oraz przezroczystość       |

| Ø | Zakreślacz                 | ten pisak posiada ściętą końcówkę, jest on półprzezroczysty, może być<br>używany do zakreślania już napisanego tekstu, można zmienić jego kolor,<br>grubość linii oraz przezroczystość                     |
|---|----------------------------|----------------------------------------------------------------------------------------------------|
| Ş | Pisak<br>teksturowy        | dzięki temu pisakowi można rysować za pomocą tekstur, kliknij w ikonę<br>pisaka teksturowego, wybierz pożądany obraz i dostosuj szerokość<br>(użytkownicy mogą dodać zdjęcie do użytku do folderu obrazów) |
|   | Pędzel                     | ścięcie oraz szerokość linii tego pisaka można zmieniać za pomocą<br>szybkości rysowania, dzięki temu narzędziu można rysować zupełnie jak<br>zwykłym pędzlem, kolor linii można zmieniać                  |
|   | Rozpoznawanie<br>kształtów | ten pisak wykrywa rysowane figury geometryczne i zamienia je w obiekty<br>takie jak: odcinek, linia przerywana, prostokąt, okrąg, trójkąt                                                                  |
| I | Stempel                    | kliknij w ikonę stempla, wybierz odpowiedni obiekt - teraz możesz<br>wstawiać obiekty (obiekty, ich ilość oraz przezroczystość można zmieniać)                                                             |
| 4 | Pióro laserowe             | służy do zaznaczania wybranych treści, tak aby publiczność zwróciła na nią<br>szczególną uwagę, po zaznaczeniu obrys zacznie migać                                                                         |

## 6. Funkcja "figury geometryczne i bryły"

Narzędzia figur geometrycznych to narzędzia do wstawiania, które pomagają użytkownikowi wybrać gotowe kształty i wyświetlać je bezpośrednio na ekranie, w tym: odcinek, trójkąt równoboczny, trójkąt prostokątny, elipsa, okrąg, pięciokąt, pięcioramienna gwiazda, sześciokąt, romb, strzałka, podwójna strzałka, prostopadłościan, walec, stożek, zaokrąglony prostokąt, równoległobok.

Interfejs:

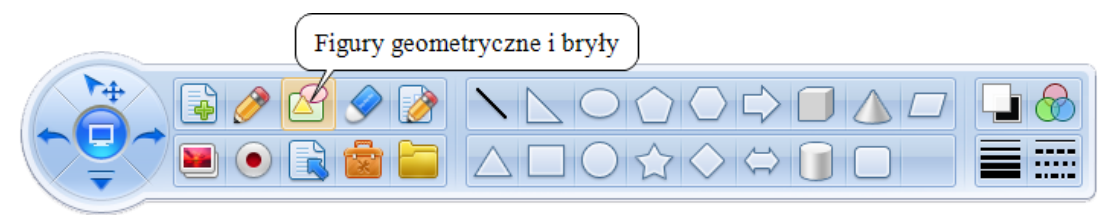

## 7. Funkcja "wymazywanie"

Narzędzia "wymazywanie" mogą wymazać obiekt w programie, w interfejsie znajduje się kilka narzędzi wymazywania: wymazywanie obiektów, gumka (mała, średnia, duża), zdrapka.

Interfejs:

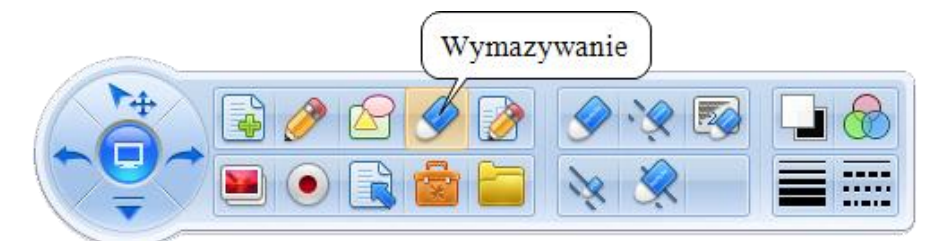

Opis narzędzi:

|   | Wymazywanie<br>obiektów        | jest przeznaczone do usuwania wszelkich obiektów - rysunków, słów,<br>wszystkiego co zostało stworzone podczas korzystania z<br>oprogramowania Draw View |
|---|--------------------------------|----------------------------------------------------------------------------------------------------|
| × | Gumka (mała,<br>średnia, duża) | służy do wymazywania części utworzonych obiektów, dostępne są<br>różne wielkości gumki w zależności od potrzeb użytkownika                               |
| E | Zdrapka                        | za pomocą tego narzędzia można zdrapać wcześniej utworzoną<br>zdrapkę                                                                                    |

## 8. Funkcja "wstaw"

Program Draw View obsługuje wstawianie obiektów multimedialnych. Użytkownik może wstawić dowolny obraz, tekst, plik wideo, plik flash, plik pakietu office, zdrapkę, tabelę, DataGraph.

Interfejs:

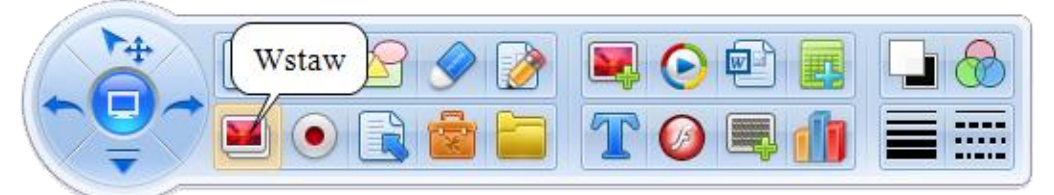

Opis narzędzi:

|   | Wstaw obraz | kliknij w ikonę i wstaw obraz do programu, przezroczystość obrazu<br>można zmienić                 |
|---|-------------|----------------------------------------------------------------------------------------------------|
| T | Wstaw tekst | kliknij ikonę aby wstawić tekst (kolor, zawartość, rozmiar przezroczystość<br>itp. można zmieniać) |

| $\bigcirc$ | Wstaw plik<br>wideo         | kliknij ikonę aby wstawić plik wideo z rozszerzeniem (.avi)                                                                   |
|------------|-----------------------------|----------------------------------------------------------------------------------------------------|
| Ø          | Wstaw plik<br>flash         | kliknij ikonę aby wstawić plik flash                                                                                          |
| <b>W</b>   | Wstaw<br>dokument<br>office | kliknij ikonę aby wstawić dokument pakietu office lub plik (.pdf)                                                             |
| Ļ          | Pokryj farbą<br>(zdrapką)   | kliknij w ikonę aby wstawić zdrapkę, użytkownik może zdrapać zdrapkę za<br>pomocą narzędzia wymazywania (narzędzie "zdrapka") |
|            | Wstaw tabelę                | kliknij w ikonę aby wstawić tabelę, po kliknięciu wybierz ilość wierszy i<br>kolumn                                           |
| đ          | DataGraph                   | kliknij w ikonę aby wstawić wykres, po kliknięciu wprowadź dane i<br>wybierz typ wykresu                                      |

## 9. Funkcja "odtwarzanie notatek"

Funkcja odtwarzania notatek pozwala nagrywać wszystkie akcje, które są wykonywane za pomocą oprogramowania Draw View. Dzięki tej opcji można później odtwarzać nagranie, wstrzymywać w dowolnym momencie, zatrzymać, zapisywać i otwierać wideo.

Interfejs:

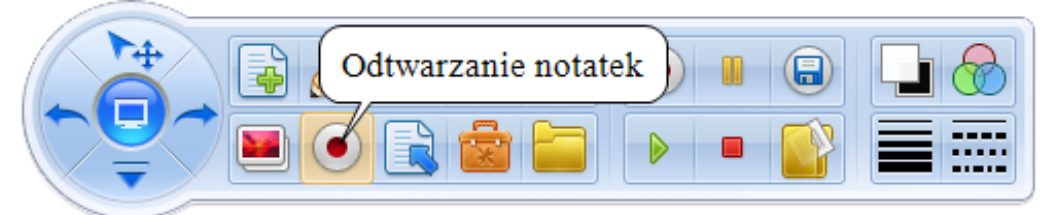

Opis narzędzi:

|          | Rozpocznij<br>zapis | nagraj akcje, które są wykonywane za pomocą oprogramowania<br>Draw View |
|----------|---------------------|-------------------------------------------------------------------------|
|          | Odtwórz             | odtwórz nagranie                                                        |
|          | Pauza               | wstrzymaj nagranie                                                      |
|          | Zakończ zapis       | zakończ zapis                                                           |
|          | Zapisz              | zapisz nagranie                                                         |
| <b>1</b> | Otwórz              | otwórz nagranie                                                         |

## **10.** Funkcja "nawigacja"

Funkcja ta obsługuje często wykonywane operacje na stronach, takie jak: powiększanie, zmniejszanie, przesuwanie, przywracanie pozycji początkowej, poprzednia strona, następna strona, czyszczenie zawartości strony.

Interfejs:

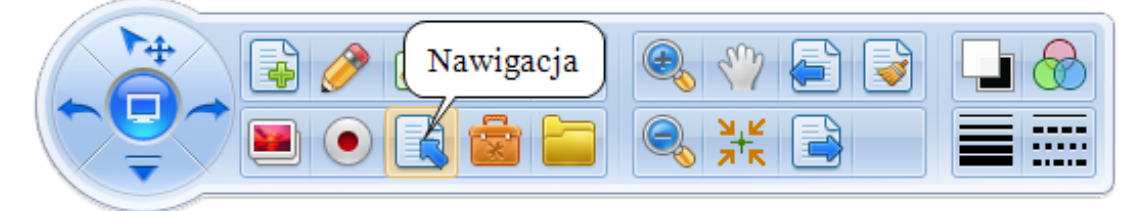

Opis narzędzi:

| <b>e</b> | Powiększanie                   | powiększ rozmiar całej strony, w tym obiekty na stronie |
|----------|--------------------------------|---------------------------------------------------------|
| 0        | Zmniejszanie                   | zmniejsz rozmiar całej strony, w tym obiekty na stronie |
|          | Poprzednia<br>strona           | wyświetl poprzednią stronę                              |
|          | Następna strona                | wyświetl następną stronę                                |
| Sus      | Przesuń                        | przeglądaj bieżącą stronę w trybie widoku swobodnego    |
| N K      | Przywróć pozycję<br>początkową | powróć do pozycji początkowej                           |
|          | Wyczyść<br>zawartość strony    | usuń całą zawartość strony                              |

## 11. Funkcja "narzędzia"

Są to narzędzia edukacyjne dostępne w oprogramowaniu, które zawierają: reflektor, kurtynę, lupę, przechwytywanie obrazu, linijkę, kątomierz, cyrkiel, ekierkę, kamerę ekranu, kamerkę internetową, wypełnienie kolorem, kostkę, funkcje matematyczne, obraz z wizualizera lub kamery.

Interfejs:

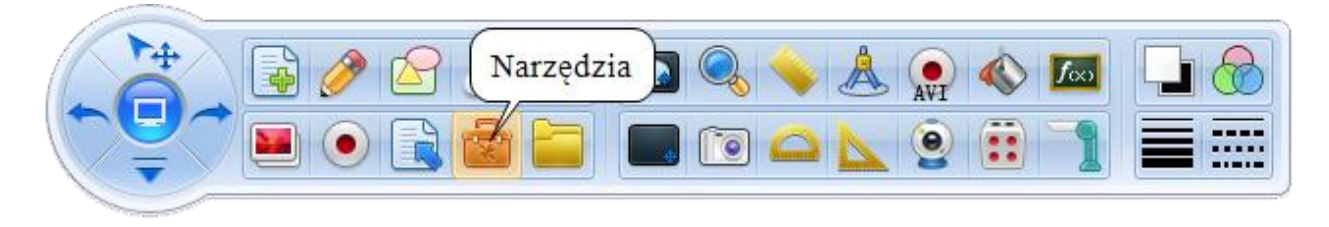

Strona internetowa: www.kserkom.com.pl Email: kserkom@kserkom.com.pl Tel: 14 621-85-89

## Opis narzędzi:

|     | Reflektor                                                                                                    | służy do tego, aby publiczność koncentrowała się na pewnej części<br>planszy, dzięki temu widzą oni tylko pewną część ekranu, podczas<br>gdy reszta jest zaciemniona (kształt reflektora można zmieniać) |
|-----|----------------------------------------------------------------------------------------------------|----------------------------------------------------------------------------------------------------|
| -   | Służy do pokrywania części zawartości strony, której użytkoKurtynachce wyświetlać na określony czas (kolor, obraz oraz wielkozaciemnienia można zmieniać) |                                                                                                    |
|     | Lupa                                                                                                    | powiększa obraz ekranu, może wyświetlać powiększony obszar<br>(obszar można powiększyć do różnych rozmiarów)                                                                                             |
| 1   | Przechwytywanie<br>obrazu                                                                                                    | wykonuje zrzut ekranu, zapisuje go, a następnie wyświetla na nowej<br>stronie                                                                                                    |
| -   | Linijka                                                                                                    | służy do pomiaru długości lub rysowania linii prostej (użytkownik<br>może narysować linię po boku linijki)                                                                                               |
|     | Kątomierz                                                                                                    | służy do pomiaru kątów, rysowania kątów i łuków                                                                                                    |
|     | Ekierka                                                                                                    | służy do pomiaru długości oraz rysowania kąta prostego                                                                                                    |
| Å   | Cyrkiel                                                                                                    | służy do rysowania łuku lub okręgu                                                                                                    |
|     | Kamera ekranu                                                                                                    | służy do nagrywania akcji wykonywanej przy użyciu<br>oprogramowania Draw View (plik może zostać zapisany z<br>rozszerzeniem (.avi) lub flash)                                                            |
| 9   | Kamera<br>internetowa                                                                                                    | użyj kamery komputerowej do przechwycenia obrazu lub utworzenia<br>filmu wideo                                                                                                    |
|     | Wypełnienie<br>kolorem                                                                                                    | służy do wypełnienia kolorem dowolnych obszarów                                                                                                    |
|     | Kostka                                                                                                    | generator liczb losowych, używany do losowania numeru                                                                                                    |
| foo | Funkcje<br>matematyczne                                                                                                    | służy do tworzenia i obliczania funkcji oraz wzorów                                                                                                    |
| 1   | Obraz z wizualizera<br>lub kamery                                                                                                    | wyświetla obraz z wizualizera lub kamery                                                                                                    |

## Funkcje matematyczne

Po kliknięciu "?" program wyświetli wynik. Dzięki temu narzędziu można narysować wykres danej funkcji.

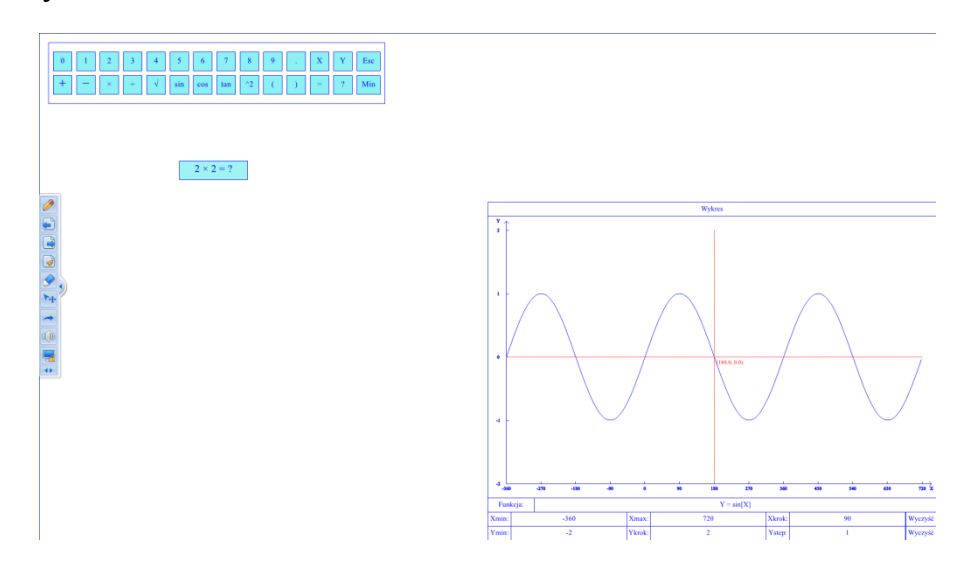

## 12. Interfejs menu

Menu zawiera: nowy, otwórz, importuj, zapisz stronę, zapisz, zapisz jako, drukuj bieżącą stronę, wyślij jako załącznik email, język, classroom, konta użytkowników ustawienia, pomoc, o programie..., zakończ.

Interfejs:

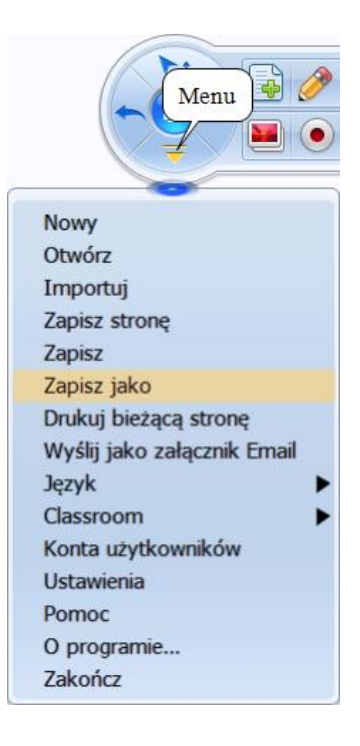

## Opis funkcji:

| Nowy            | utwórz nowy plik                                                                                                    |  |  |
|-----------------|----------------------------------------------------------------------------------------------------|--|--|
| Otwórz          | otwórz plik z rozszerzeniem (.draw)                                                                                                    |  |  |
| Importuj        | importuj inne pliki, ta funkcja obsługuje pliki z następującymi<br>rozszerzeniami: bmp, jpg, gif, emf, png, wmf, ppt, pptx i "*.*"<br>(wszystkie pliki można importować bezpośrednio z wyjątkiem pliku<br>"*.*", do którego należy najpierw zainstalować wirtualną drukarkę i<br>ustawić ją jako drukarkę domyślną) |  |  |
|                 | zapisuje stronę z rozszerzeniem brip, jpg, gii, tii, emi, pig, wini itd.                                                                                                    |  |  |
| Zapisz          | zapisuje wszystkie strony i obiekty jako plik (.draw)                                                                                                    |  |  |
| Zapisz jako     | kliknij ikonę zapisu jako, aby określić rozszerzenie zapisanego pliku<br>(bpm, jpg, gif, tif, png, pdf, ppt, pptx, doc lub docx)                                                                                                    |  |  |
| Drukuj bieżącą  | kliknij, aby wydrukować bieżącą stronę                                                                                                    |  |  |
| stronę          | uwaga: należy najpierw zainstalować sterowniki drukarki i podłączyć ją<br>do komputera                                                                                                    |  |  |
| Wyślij jako     | wysyła dokument jako załącznik email                                                                                                    |  |  |
| załącznik email |                                                                                                    |  |  |
| Język           | ustawienia języka oprogramowania                                                                                                    |  |  |
| Classroom       | stwórz/dołącz do wirtualnej klasy i wyświetlaj zawartość na<br>urządzeniach mobilnych                                                                                                    |  |  |
| Konta           | odtwórz/przypisz do swojego konta funkcje, które są dostępne na w                                                                                                    |  |  |
| użytkowników    | pełni edytowalnym pasku szybkiego dostępu                                                                                                    |  |  |
| Ustawienia      | ustawienia podstawowych parametrów operacji, w tym ustawienia dla                                                                                                    |  |  |
|                 | strony, ustawienia rozpoznawania gestów, ustawienia kamery ekranu,                                                                                                    |  |  |
|                 | ustawienia autozapisu itp.                                                                                                    |  |  |
|                 | Ustawienia                                                                                                    |  |  |
|                 | Po uruchomieniu programu otwórz:<br>Białą stronę<br>Tryb pisania po pulpicie<br>Stronę z widokiem pulpitu<br>Stronę startową produktu                                                                                                    |  |  |
|                 | Po zmianie trybu:<br>Powróć do bieżącej strony<br>Przejdź do pisania po pulpicie<br>Przechwyć aktualny widok pulpiti                                                                                                    |  |  |
|                 | Rozpoznawanie gestów Vłącz rozpoznawanie gestów                                                                                                    |  |  |
|                 | Ustawienia kamery ekranu                                                                                                    |  |  |
|                 | Ustawienia autozapisu<br>3 Vinute                                                                                                    |  |  |
|                 | Anuluj Zapisz                                                                                                    |  |  |
| Pomoc           | otwiera plik pomocy                                                                                                    |  |  |

| O programie | wyświetla informacje o oprogramowaniu |
|-------------|---------------------------------------|
| Zakończ     | kończy pracę oprogramowania           |

## 13. Menu prawego przycisku myszy

Funkcja ta zawiera: kopiuj, wytnij, wklej, sklonuj, zablokuj, usuń, obróć, grupuj, warstwy graficzne, przerzuć/obróć, odbicie lustrzane, kopiowanie wielokrotne, hiperłącze, animacja.

Interfejs:

| Kopiuj                 |   |
|------------------------|---|
| Wytnij                 |   |
| Wklej                  |   |
| Sklonuj                |   |
| Zablokuj               |   |
| Usuń                   |   |
| Obróć                  | ٠ |
| Grupuj                 | ► |
| Warstwy graficzne      | ► |
| Przerzuć/Obróć         | • |
| Odbicie lustrzane      | • |
| Kopiowanie wielokrotne |   |
| Hiperłącze             |   |
| Animacja               |   |
|                        |   |

#### Opis funkcji:

| Kopiuj                                                                   | kopiuj wybrane obiekty, wklej za pomocą funkcji wklej                |  |  |
|--------------------------------------------------------------------------|----------------------------------------------------------------------|--|--|
| Wytnij                                                                   | wytnij wybrane obiekty, wklej za pomocą funkcji wklej                |  |  |
| Wklej                                                                    | wklej kopię lub wycięty obiekt, można wkleić obiekt do innej strony  |  |  |
| Sklonuj                                                                  | kopiuje i od razu wkleja wybrany obiekt                              |  |  |
| Zablokuj                                                                 | zablokuj wybrany obiekt, obiekt który jest zablokowany nie może      |  |  |
|                                                                          | być przemieszczany, powiększany, oddalany czy też usuwany            |  |  |
| Usuń                                                                     | usuń wybrany obiekt                                                  |  |  |
| Obróć                                                                    | Obróć o kąt 45°, Obróć o kąt 90°, Obróć o kąt 180°, Obróć o kąt 270° |  |  |
| Grupuj                                                                   | grupuj wybrane obiekt (można również rozdzielić grupę)               |  |  |
| Warstwy graficzne                                                        | ne ustawienia kolejności warstw, kolejności wyświetlania obiektu     |  |  |
| Przerzuć/obróć                                                           | obróć obiekt (obróć w poziomie i w pionie)                           |  |  |
| Odbicie lustrzane                                                        | utwórz obraz lustrzany dla wybranych obiektów (odbicie lustrzane     |  |  |
|                                                                          | w poziomie i w pionie)                                               |  |  |
| Kopiowanie                                                               | kliknij tę ikonę aby przeciągnąć obiekt w inne miejsce, program      |  |  |
| wielokrotne automatycznie skopiuje obiekt w miejscu, w którym zostanie o |                                                                      |  |  |
|                                                                          | zwolniony - jest to szybka metoda kopiowania                         |  |  |

| Hiperłącze | utwórz link do stron lub obiektów |
|------------|-----------------------------------|
| Animacja   | wstaw animację strony lub obiektu |

Interfejs hiperłącza:

| 💽 Ustawienia hiperłącza |      |  |  |
|-------------------------|------|--|--|
| Hiperłącze dla strony   |      |  |  |
|                         |      |  |  |
| Hiperłacze dla obiektu  |      |  |  |
|                         |      |  |  |
|                         |      |  |  |
| Klawiatura Anulu        | j Ok |  |  |

Tak jak na obrazie poniżej na stronie w prawym górnym rogu pojawi się ikona nutki, kliknij ją aby przejść do hiperłącza. Plik hiperłącza:

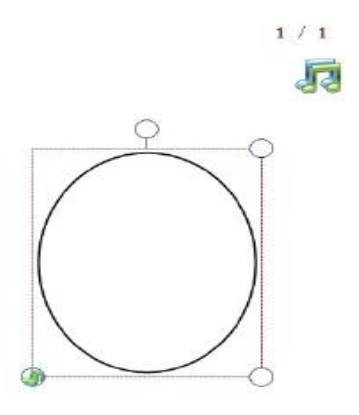

#### Animacja

Ustawienia animacji, wybór animacji przełączania strony oraz wyboru animacji obiektów.

Interfejs animacji:

| 💽 Ustawienia animacji 📃 🔀          |
|------------------------------------|
| Animacja strony<br>Zaluzja pozioma |
| Animacja obiektu                   |
| Przylot 👻                          |
| Anuluj Ok                          |

W prawym górnym rogu ekranu zostanie wyświetlona ikona odtwarzania. Aby wyświetlić animację kliknij ikonę.

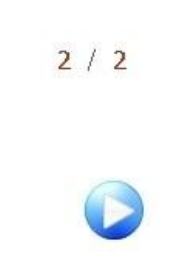

## 14. Format i style

Format i style zawierają ustawienia koloru, przeźroczystości, grubości oraz rodzaju linii.

## Interfejs koloru:

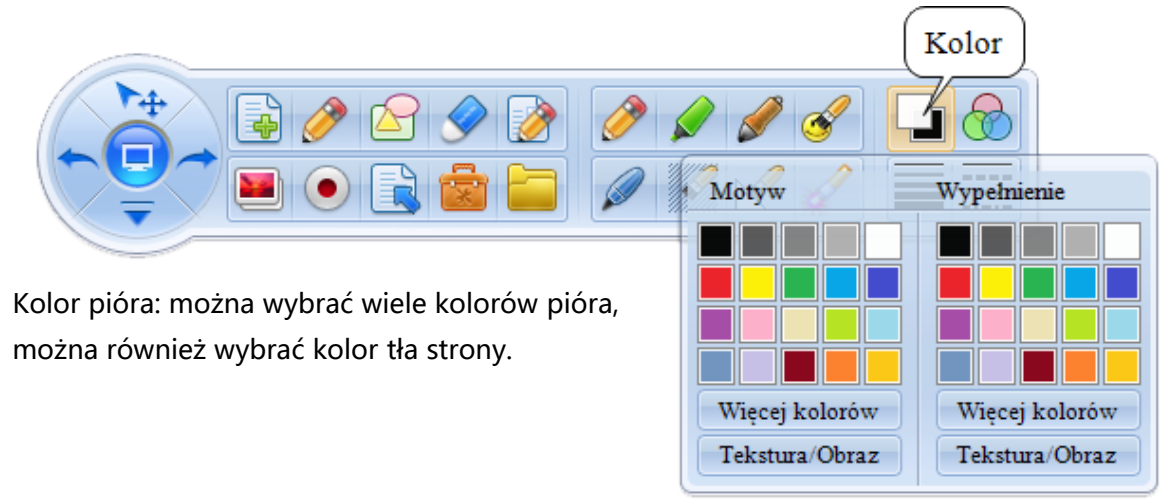

## Interfejs ustawień przezroczystości:

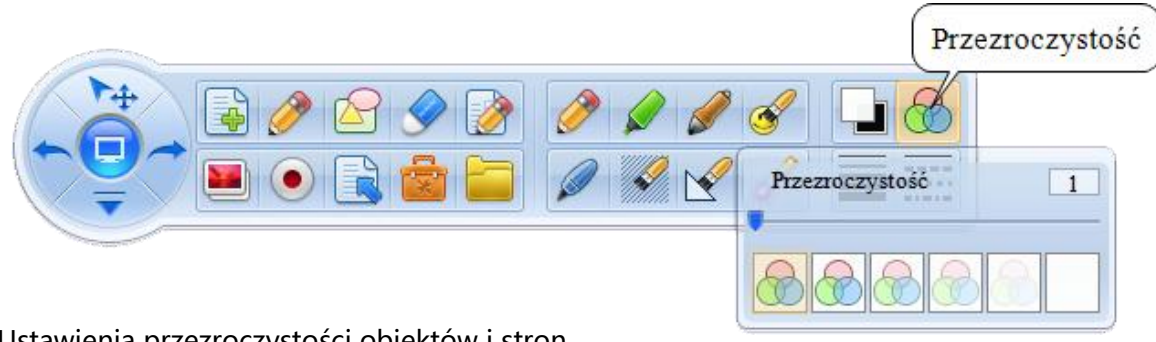

Ustawienia przezroczystości obiektów i stron.

## Interfejs grubości linii:

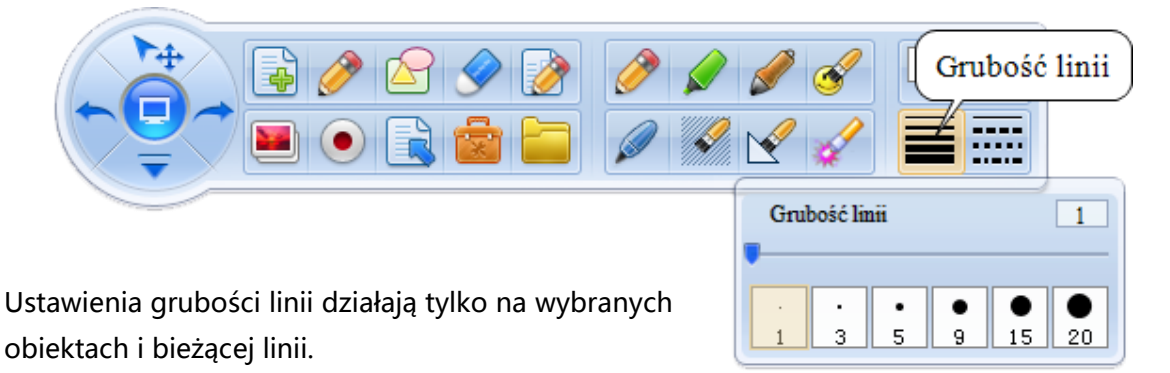

## Interfejs rodzaju linii:

|                                                                                                    | Rodzaj linii          |
|----------------------------------------------------------------------------------------------------|-----------------------|
| Ta funkcja działa tylko z piórem oraz odcinkiem. Gdy<br>nie ma zaznaczonego żadnego obiektu, działa ona na bieżącej<br>linii. | Typ linii Rodzaj<br>X |

## 15. Zasoby

Zasoby to narzędzia nastawione na interaktywną edukację. Obejmują one podgląd stron, linki do stron WWW, galerię obrazów, bank słów, narzędzia interaktywne, galerię użytkownika, narzędzia zewnętrzne.

Interfejs:

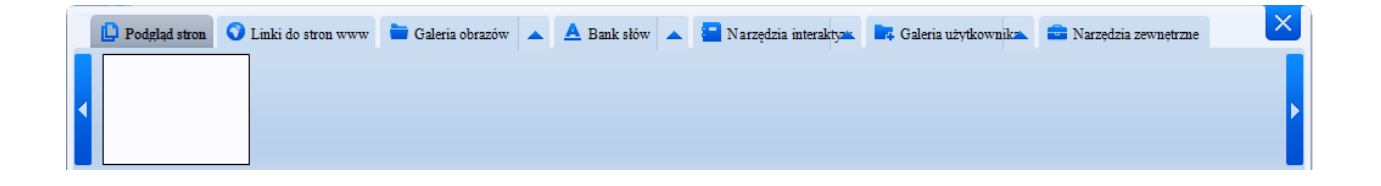

## Opis funkcji:

| Podgląd stron                                                                  | kliknij aby zobaczyć miniatury wszystkich utworzonych stron, każda                                                                                                    |
|--------------------------------------------------------------------------------|----------------------------------------------------------------------------------------------------|
|                                                                                | miniatura ma przycisk usuwający, kliknij go aby usunąć stronę                                                                                                    |
| Linki do stron                                                                 | kliknij aby zobaczyć wszystkie linki do storn WWW (.url) (ścieżka                                                                                                    |
| www                                                                            | folderu linków do stron WWW:                                                                                                    |
|                                                                                | katalog_instalacyjny\ResLib\NetRes),                                                                                                    |
|                                                                                | aby dodać nowy link do stron WWW: kliknij prawym przyciskiem                                                                                                    |
|                                                                                | myszy na stronę internetową, wybierz "zapisz jako" a następnie                                                                                                    |
|                                                                                | zapisz plik (.url) do folderu linków do stron WWW,                                                                                                    |
|                                                                                | kliknij w hiperłącze aby otworzyć stronę internetową                                                                                                    |
| Galeria obrazów                                                                | w zasobach obrazu można zobaczyć wszystkie obrazy zawarte w                                                                                                    |
|                                                                                | folderze zasobów obrazu (ścieżka folderu galerii obrazów:                                                                                                    |
|                                                                                | katalog_instalacyjny\ResLib\PicLib), aby dodać plik do galerii                                                                                                    |
|                                                                                | obrazów: utwórz nowy folder w folderze galerii obrazów, skopiuj                                                                                                    |
|                                                                                | tam obraz, od tego momentu będzie on dostępny w galerii                                                                                                    |
|                                                                                | obrazów w oprogramowaniu                                                                                                    |
| Bank słów                                                                      | zawiera wszystkie pliki tekstowe (.txt) w folderze tekstowym (ścieżka                                                                                                    |
|                                                                                | folderu banku słów: katalog_instalacyjny\ResLib\TextRes),                                                                                                    |
|                                                                                | aby dodać plik do banku słów: utwórz nowy folder w folderze                                                                                                    |
|                                                                                | banku słów, skopiuj tam plik tekstowy                                                                                                    |
|                                                                                |                                                                                                    |
| Narzędzia                                                                      | narzędzia te zawierają różne ćwiczenia interaktywne dla różnych                                                                                                    |
| Narzędzia<br>interaktywne                                                      | narzędzia te zawierają różne ćwiczenia interaktywne dla różnych przedmiotów szkolnych (ścieżka folderu narzędzi interaktywnych:                                                                                                    |
| Narzędzia<br>interaktywne                                                      | narzędzia te zawierają różne ćwiczenia interaktywne dla różnych<br>przedmiotów szkolnych (ścieżka folderu narzędzi interaktywnych:<br>katalog_instalacyjny\ResLib'VirtualClassRes)                                                                                                    |
| Narzędzia<br>interaktywne                                                      | narzędzia te zawierają różne ćwiczenia interaktywne dla różnych<br>przedmiotów szkolnych (ścieżka folderu narzędzi interaktywnych:<br>katalog_instalacyjny\ResLib'VirtualClassRes)<br>aby dodać narzędzie interaktywne: utwórz plik (.dat) w folderze                                                                                                    |
| Narzędzia<br>interaktywne                                                      | narzędzia te zawierają różne ćwiczenia interaktywne dla różnych<br>przedmiotów szkolnych (ścieżka folderu narzędzi interaktywnych:<br>katalog_instalacyjny\ResLib'VirtualClassRes)<br>aby dodać narzędzie interaktywne: utwórz plik (.dat) w folderze<br>narzędzi interaktywnych, aby otworzyć ćwiczenie interaktywne:                                                                                                    |
| Narzędzia<br>interaktywne                                                      | narzędzia te zawierają różne ćwiczenia interaktywne dla różnych<br>przedmiotów szkolnych (ścieżka folderu narzędzi interaktywnych:<br>katalog_instalacyjny\ResLib'VirtualClassRes)<br>aby dodać narzędzie interaktywne: utwórz plik (.dat) w folderze<br>narzędzi interaktywnych, aby otworzyć ćwiczenie interaktywne:<br>z narzędzi interaktywnych przeciągnij miniaturkę na stronę roboczą                                                                                                    |
| Narzędzia<br>interaktywne<br>Galeria                                           | narzędzia te zawierają różne ćwiczenia interaktywne dla różnych<br>przedmiotów szkolnych (ścieżka folderu narzędzi interaktywnych:<br>katalog_instalacyjny\ResLib'VirtualClassRes)<br>aby dodać narzędzie interaktywne: utwórz plik (.dat) w folderze<br>narzędzi interaktywnych, aby otworzyć ćwiczenie interaktywne:<br>z narzędzi interaktywnych przeciągnij miniaturkę na stronę roboczą<br>zawiera narzędzia, które dodał użytkownik (ścieżka folderu galerii                                                                                                    |
| Narzędzia<br>interaktywne<br>Galeria<br>użytkownika                            | narzędzia te zawierają różne ćwiczenia interaktywne dla różnych<br>przedmiotów szkolnych (ścieżka folderu narzędzi interaktywnych:<br>katalog_instalacyjny\ResLib'VirtualClassRes)<br>aby dodać narzędzie interaktywne: utwórz plik (.dat) w folderze<br>narzędzi interaktywnych, aby otworzyć ćwiczenie interaktywne:<br>z narzędzi interaktywnych przeciągnij miniaturkę na stronę roboczą<br>zawiera narzędzia, które dodał użytkownik (ścieżka folderu galerii<br>użytkownika: katalog_instalacyjny\ResLib\CustomRes)                                                                                                    |
| Narzędzia<br>interaktywne<br>Galeria<br>użytkownika                            | narzędzia te zawierają różne ćwiczenia interaktywne dla różnych<br>przedmiotów szkolnych (ścieżka folderu narzędzi interaktywnych:<br>katalog_instalacyjny\ResLib'VirtualClassRes)<br>aby dodać narzędzie interaktywne: utwórz plik (.dat) w folderze<br>narzędzi interaktywnych, aby otworzyć ćwiczenie interaktywne:<br>z narzędzi interaktywnych przeciągnij miniaturkę na stronę roboczą<br>zawiera narzędzia, które dodał użytkownik (ścieżka folderu galerii<br>użytkownika: katalog_instalacyjny\ResLib\CustomRes)<br>aby dodać plik do galerii użytkownika: utwórz plik (.dat) w folderze                                                                                                    |
| Narzędzia<br>interaktywne<br>Galeria<br>użytkownika                            | narzędzia te zawierają różne ćwiczenia interaktywne dla różnych<br>przedmiotów szkolnych (ścieżka folderu narzędzi interaktywnych:<br>katalog_instalacyjny\ResLib'VirtualClassRes)<br>aby dodać narzędzie interaktywne: utwórz plik (.dat) w folderze<br>narzędzi interaktywnych, aby otworzyć ćwiczenie interaktywne:<br>z narzędzi interaktywnych przeciągnij miniaturkę na stronę roboczą<br>zawiera narzędzia, które dodał użytkownik (ścieżka folderu galerii<br>użytkownika: katalog_instalacyjny\ResLib\CustomRes)<br>aby dodać plik do galerii użytkownika: utwórz plik (.dat) w folderze<br>galerii użytkownika, aby otworzyć plik z galerii użytkownika:                                                                                                    |
| Narzędzia<br>interaktywne<br>Galeria<br>użytkownika                            | narzędzia te zawierają różne ćwiczenia interaktywne dla różnych<br>przedmiotów szkolnych (ścieżka folderu narzędzi interaktywnych:<br>katalog_instalacyjny\ResLib'VirtualClassRes)<br>aby dodać narzędzie interaktywne: utwórz plik (.dat) w folderze<br>narzędzi interaktywnych, aby otworzyć ćwiczenie interaktywne:<br>z narzędzi interaktywnych przeciągnij miniaturkę na stronę roboczą<br>zawiera narzędzia, które dodał użytkownik (ścieżka folderu galerii<br>użytkownika: katalog_instalacyjny\ResLib\CustomRes)<br>aby dodać plik do galerii użytkownika: utwórz plik (.dat) w folderze<br>galerii użytkownika, aby otworzyć plik z galerii użytkownika:<br>z galerii użytkownika przeciągnij miniaturkę na stronę roboczą                                                                                                    |
| Narzędzia<br>interaktywne<br>Galeria<br>użytkownika<br>Narzędzia               | narzędzia te zawierają różne ćwiczenia interaktywne dla różnych<br>przedmiotów szkolnych (ścieżka folderu narzędzi interaktywnych:<br>katalog_instalacyjny\ResLib'VirtualClassRes)<br>aby dodać narzędzie interaktywne: utwórz plik (.dat) w folderze<br>narzędzi interaktywnych, aby otworzyć ćwiczenie interaktywne:<br>z narzędzi interaktywnych przeciągnij miniaturkę na stronę roboczą<br>zawiera narzędzia, które dodał użytkownik (ścieżka folderu galerii<br>użytkownika: katalog_instalacyjny\ResLib\CustomRes)<br>aby dodać plik do galerii użytkownika: utwórz plik (.dat) w folderze<br>galerii użytkownika, aby otworzyć plik z galerii użytkownika:<br>z galerii użytkownika przeciągnij miniaturkę na stronę roboczą<br>zawierają cały zasób aplikacji zewnętrznych dostępnych w                                                                                                    |
| Narzędzia<br>interaktywne<br>Galeria<br>użytkownika<br>Narzędzia<br>zewnętrzne | narzędzia te zawierają różne ćwiczenia interaktywne dla różnych<br>przedmiotów szkolnych (ścieżka folderu narzędzi interaktywnych:<br>katalog_instalacyjny\ResLib'VirtualClassRes)<br>aby dodać narzędzie interaktywne: utwórz plik (.dat) w folderze<br>narzędzi interaktywnych, aby otworzyć ćwiczenie interaktywne:<br>z narzędzi interaktywnych przeciągnij miniaturkę na stronę roboczą<br>zawiera narzędzia, które dodał użytkownik (ścieżka folderu galerii<br>użytkownika: katalog_instalacyjny\ResLib\CustomRes)<br>aby dodać plik do galerii użytkownika: utwórz plik (.dat) w folderze<br>galerii użytkownika, aby otworzyć plik z galerii użytkownika:<br>z galerii użytkownika przeciągnij miniaturkę na stronę roboczą<br>zawierają cały zasób aplikacji zewnętrznych dostępnych w<br>oprogramowaniu (ścieżka folderu narzędzi zewnętrznych:                                                                                                    |
| Narzędzia<br>interaktywne<br>Galeria<br>użytkownika<br>Narzędzia<br>zewnętrzne | narzędzia te zawierają różne ćwiczenia interaktywne dla różnych<br>przedmiotów szkolnych (ścieżka folderu narzędzi interaktywnych:<br>katalog_instalacyjny\ResLib'VirtualClassRes)<br>aby dodać narzędzie interaktywne: utwórz plik (.dat) w folderze<br>narzędzi interaktywnych, aby otworzyć ćwiczenie interaktywne:<br>z narzędzi interaktywnych przeciągnij miniaturkę na stronę roboczą<br>zawiera narzędzia, które dodał użytkownik (ścieżka folderu galerii<br>użytkownika: katalog_instalacyjny\ResLib\CustomRes)<br>aby dodać plik do galerii użytkownika: utwórz plik (.dat) w folderze<br>galerii użytkownika, aby otworzyć plik z galerii użytkownika:<br>z galerii użytkownika przeciągnij miniaturkę na stronę roboczą<br>zawierają cały zasób aplikacji zewnętrznych dostępnych w<br>oprogramowaniu (ścieżka folderu narzędzi zewnętrznych:<br>katalog_instalacyjny\ResLib\AuxiliaryToolsRes), aby dodać własne                                                                                                    |
| Narzędzia<br>interaktywne<br>Galeria<br>użytkownika<br>Narzędzia<br>zewnętrzne | narzędzia te zawierają różne ćwiczenia interaktywne dla różnych<br>przedmiotów szkolnych (ścieżka folderu narzędzi interaktywnych:<br>katalog_instalacyjny\ResLib'VirtualClassRes)<br>aby dodać narzędzie interaktywne: utwórz plik (.dat) w folderze<br>narzędzi interaktywnych, aby otworzyć ćwiczenie interaktywne:<br>z narzędzi interaktywnych przeciągnij miniaturkę na stronę roboczą<br>zawiera narzędzia, które dodał użytkownik (ścieżka folderu galerii<br>użytkownika: katalog_instalacyjny\ResLib\CustomRes)<br>aby dodać plik do galerii użytkownika: utwórz plik (.dat) w folderze<br>galerii użytkownika, aby otworzyć plik z galerii użytkownika:<br>z galerii użytkownika przeciągnij miniaturkę na stronę roboczą<br>zawierają cały zasób aplikacji zewnętrznych dostępnych w<br>oprogramowaniu (ścieżka folderu narzędzi zewnętrznych:<br>katalog_instalacyjny\ResLib\AuxiliaryToolsRes), aby dodać własne<br>narzędzie: skopiuj narzędzie do folderu narzędzi zewnętrznych                                                                         |
| Narzędzia<br>interaktywne<br>Galeria<br>użytkownika<br>Narzędzia<br>zewnętrzne | narzędzia te zawierają różne ćwiczenia interaktywne dla różnych<br>przedmiotów szkolnych (ścieżka folderu narzędzi interaktywnych:<br>katalog_instalacyjny\ResLib'VirtualClassRes)<br>aby dodać narzędzie interaktywne: utwórz plik (.dat) w folderze<br>narzędzi interaktywnych, aby otworzyć ćwiczenie interaktywne:<br>z narzędzi interaktywnych przeciągnij miniaturkę na stronę roboczą<br>zawiera narzędzia, które dodał użytkownik (ścieżka folderu galerii<br>użytkownika: katalog_instalacyjny\ResLib\CustomRes)<br>aby dodać plik do galerii użytkownika: utwórz plik (.dat) w folderze<br>galerii użytkownika, aby otworzyć plik z galerii użytkownika:<br>z galerii użytkownika przeciągnij miniaturkę na stronę roboczą<br>zawierają cały zasób aplikacji zewnętrznych dostępnych w<br>oprogramowaniu (ścieżka folderu narzędzi zewnętrznych:<br>katalog_instalacyjny\ResLib\AuxiliaryToolsRes), aby dodać własne<br>narzędzie: skopiuj narzędzie do folderu narzędzi zewnętrznych<br>(rozszerzeniem pliku musi być rozszerzenie (.exe) lub klawisz skrótu |

## 16. Adnotacje na dokumentach Office

Funkcja adnotacji na dokumentach Office umożliwia tworzenie adnotacji w programach Word i Excel. Program zapisuje je jako obrazy. Można używać następujących narzędzi do pisania: pióro, flamaster, zakreślacz.

Aby zrobić adnotację należy najpierw otworzyć plik pakietu MS Office, wstawić nową stronę (aktualny widok pulpitu lub pisanie po pulpicie) a następnie użyć narzędzi do pisania aby sporządzić notatkę. Po zakończeniu edycji notatki kliknąć funkcję "adnotacje na dokumentach Office", pojawi sie pole zapisu, należy kliknąć przycisk "Tak", następnie program automatycznie wstawi adnotację do programu Word lub Excel.

Zobacz zdjęcia poniżej:

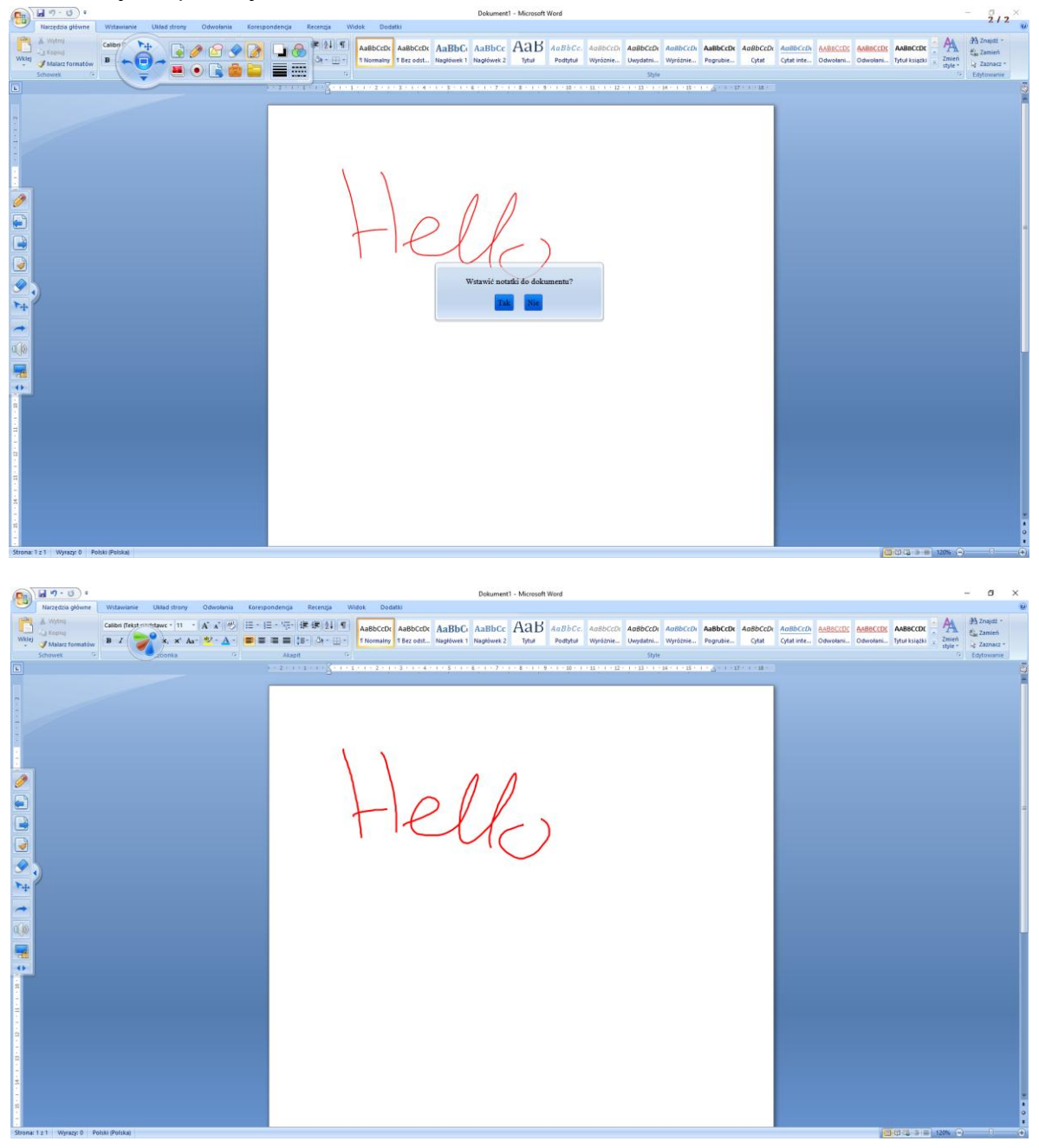

## 17. Inne funkcje

Istnieją również inne funkcje w oprogramowaniu takie jak: tryb myszy, rozpoznawanie pisma, zaznaczanie, cofnij, ponów, wymowa.

Opis funkcji:

| D  | Tryb myszy             | powróć do ekranu komputera, wciąż możesz używać<br>interaktywnego wskaźnika zamiast myszy                                                                                                    |
|----|------------------------|----------------------------------------------------------------------------------------------------|
|    | Rozpoznawanie<br>pisma | funkcja rozpozna pismo bezpośrednio na panelu<br>interaktywnym (przed użyciem zainstaluj MyScript Stylus lub<br>dowolne oprogramowanie do rozpoznawania pisma<br>odręcznego, po instalacji możesz zacząć pisać odręcznie) |
| ▶. | Zaznaczanie            | kliknij tę ikonę, a następnie wybierz dowolny obiekty ręką, aby<br>użyć go w dowolny sposób                                                                                                    |
| +  | Cofnij                 | anuluj ostatni krok, można anulować maksymalnie 20 ostatnich<br>kroków                                                                                                    |
| ~  | Ponów                  | odzyskaj anulowany krok                                                                                                    |
|    | Wymowa                 | możesz słuchać dowolnego słowa, nawet słowa które piszesz<br>gdziekolwiek na panelu interaktywnym używając zewnętrznego<br>oprogramowania do pisania                                                                      |

## 18. Pasek szybkiego dostępu (PSD)

PSD może ułatwić pracę użytkownikowi. W PSD istnieją pewne domyśle ikony często używane przez użytkowników. Użytkownik może również dodać dowolną inną ikonę z menu głównego do listy PSD oraz zmienić jego lokalizacje przerzucając go na lewy lub prawy bok.

Interfejs PSD:

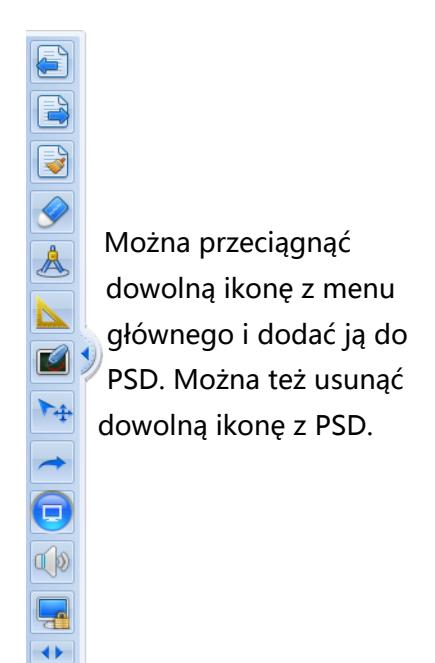

## Dodawanie ikony:

Aby dodać ikonę, przeciągnij ją z menu głównego do PSD (lub wybierz funkcję "konta użytkowników" z menu).

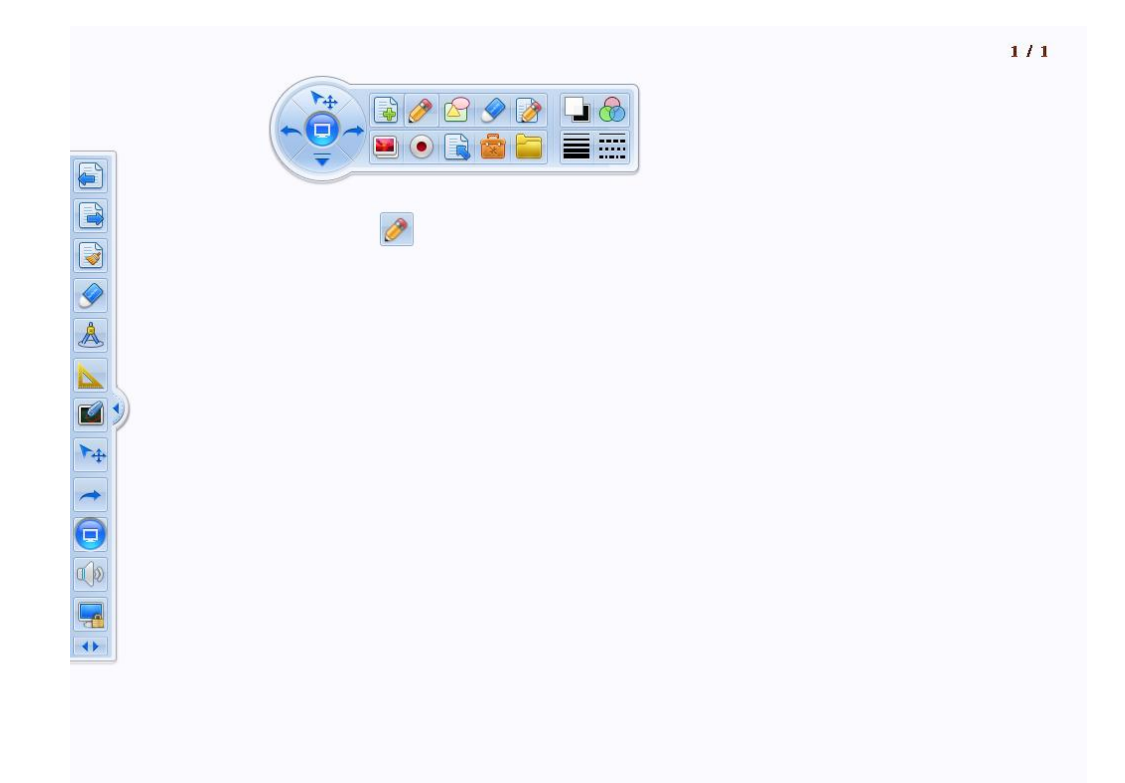

## Usuwanie ikony:

Aby usunąć ikonę, przeciągnij ją z paska PSD na obszar roboczy (lub wybierz funkcję "konta użytkowników" z menu).

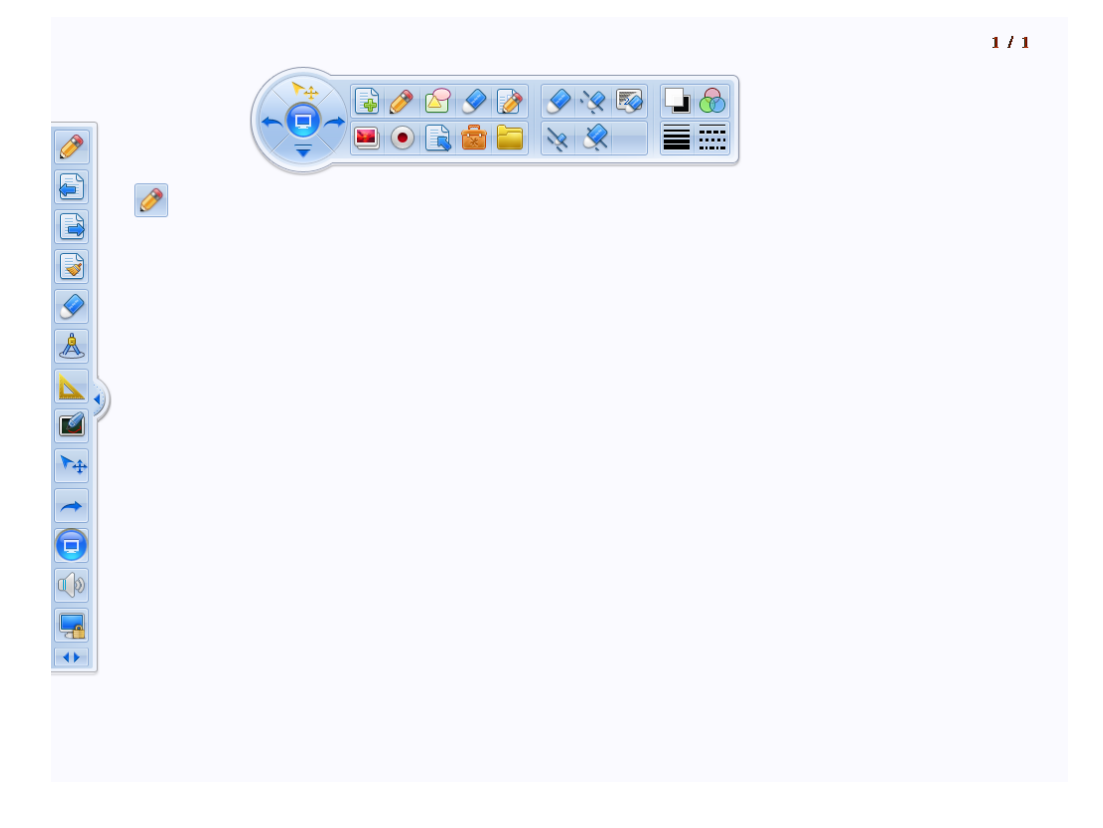

1. Narzędzia interaktywne (Formula)

Obejmują edukację na poziomie szkół podstawowych oraz średnich. Sposób działania jak poniżej:

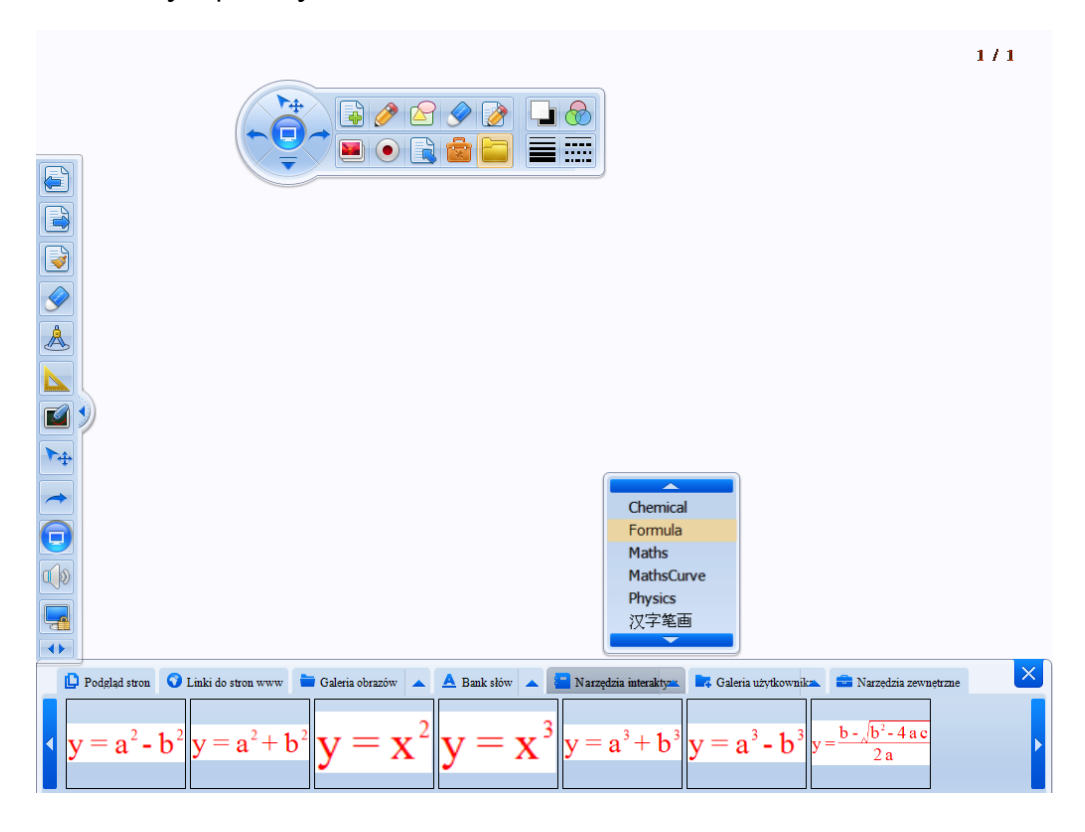

Wybierz "Formula" z rozwijalnego menu, następnie wybierz wzór i przeciągnij go na stronę, jak pokazano na zdjęciu poniżej:

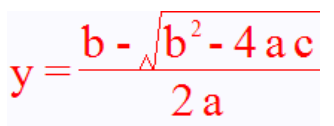

Obiekt może zostać obliczony z danych wpisanych przez użytkownika. Postępuj tak, jak na zdjęciu poniżej:

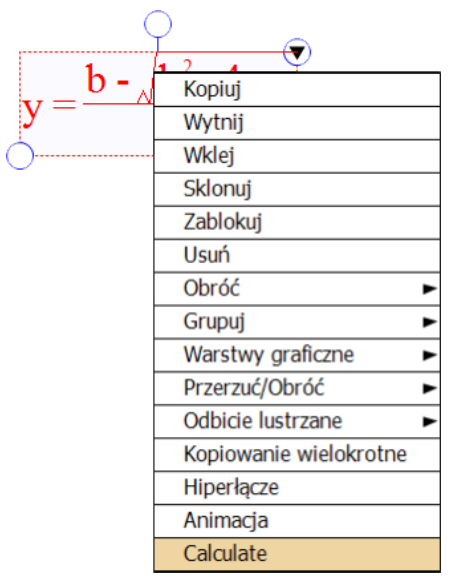

Wpisz dane:

| Form | ula 🔀     |
|------|-----------|
| b:   | 4         |
| a:   | 5         |
| c:   | 6         |
|      | Calculate |

Kliknij "Calculate" aby obliczyć wynik.

$$y = \frac{b - \sqrt{b^2 - 4 a c}}{2 a}$$

$$b = 4$$

$$a = 5$$

$$c = 6$$

$$y = \frac{4 - \sqrt{4^2 - 4 \times 5 \times 6}}{2 \times 5}$$

$$= 0$$

2. Maths: w narzędziach interaktywnych można znaleźć również podstawowe wykresy matematyczne takie jak układ współrzędnych, wykres funkcji sinus, cosinus itp.

Wybierz "Maths" z rozwijalnego menu, następnie wybierz wykres i przeciągnij go na stronę:

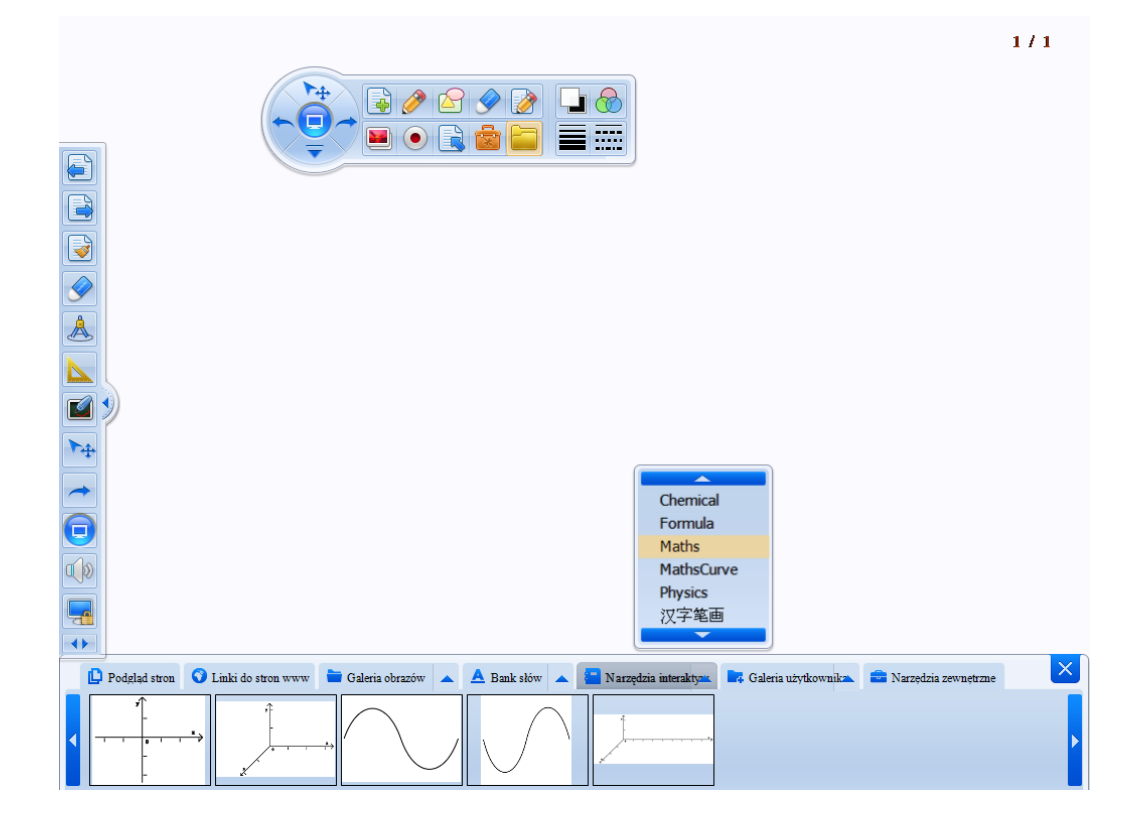

Jak wyżej, wybierz wykre z narzędzi interaktywnych, przeciągnij go na stronę i edytuj.

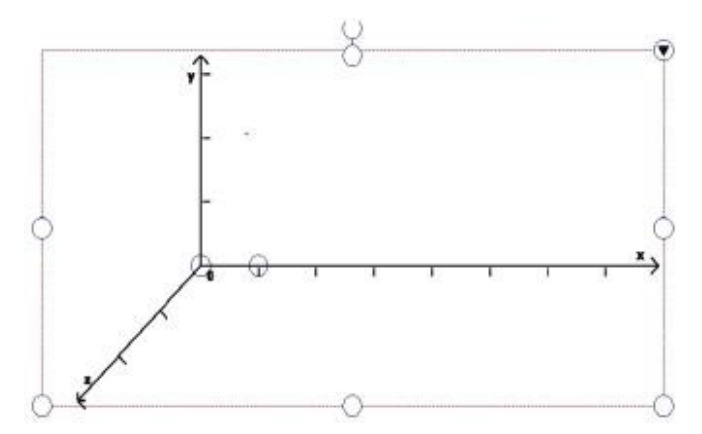

3. Dane liczbowe w funkcjach matematycznych (MathsCurve).

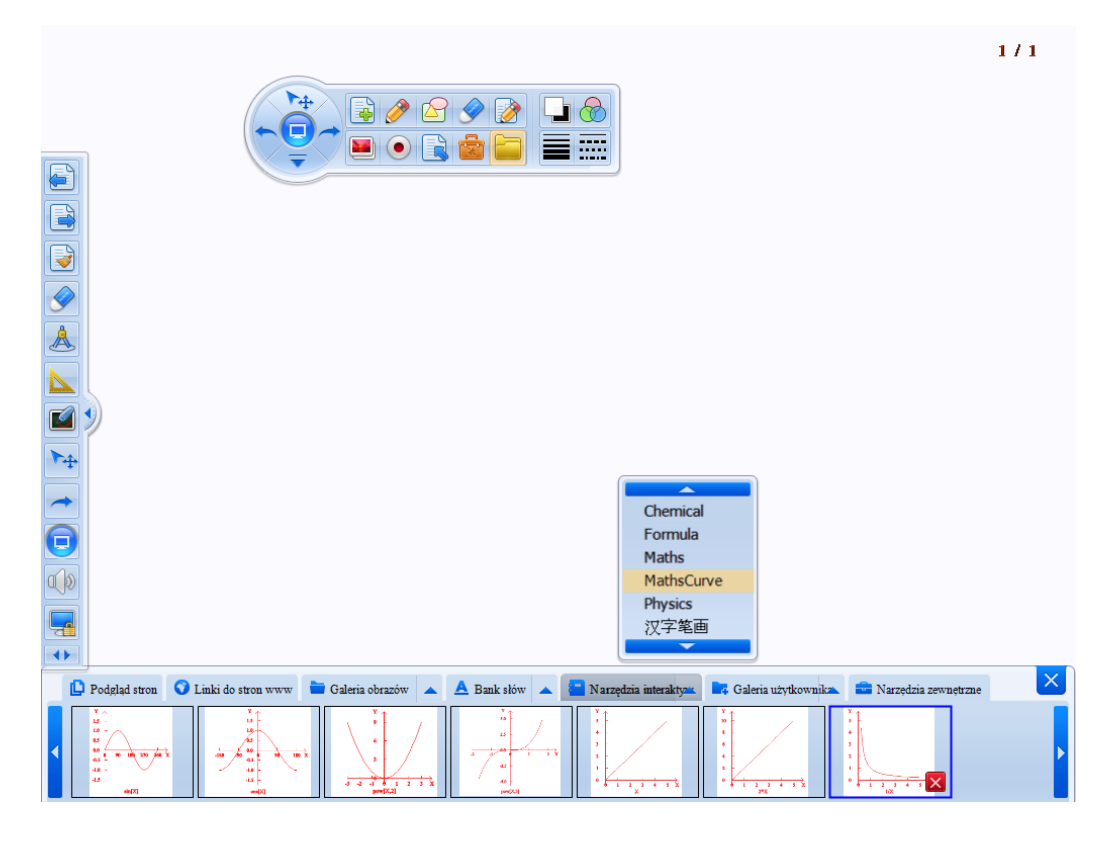

Jak wyżej, wybierz wykres z narzędzi interaktywnych, przeciągnij go na stronę i edytuj.

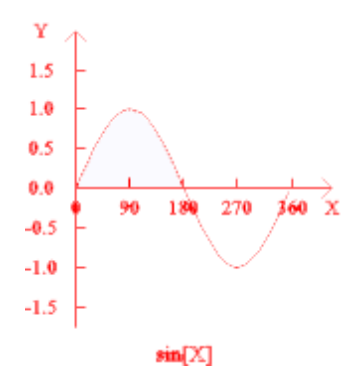

Kliknij prawy przycisk myszy na wykresie aby edytować:

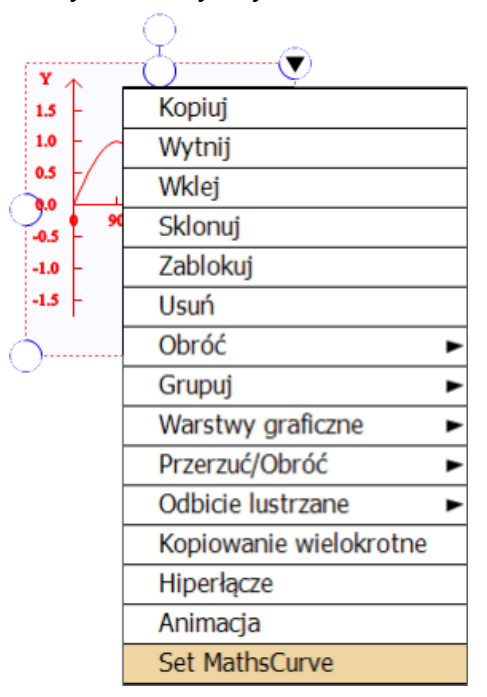

Wprowadź wartości liczbowe dla X, Y a następnie utwórz nową funkcję:

| MathsCurveSe | tting  | ×      | J |
|--------------|--------|--------|---|
| Function:    | sin[X] |        |   |
| XMin:        | 0.0    | ]      |   |
| XMax:        | 180.0  |        |   |
| XStep:       | 90.0   |        |   |
| XZero:       | 0.0    |        |   |
| YMin:        | -1.5   |        |   |
| YMax:        | 1.5    |        |   |
| YStep:       | 0.5    |        |   |
| YZero:       | 0.0    |        |   |
|              | ОК     | Cancel |   |

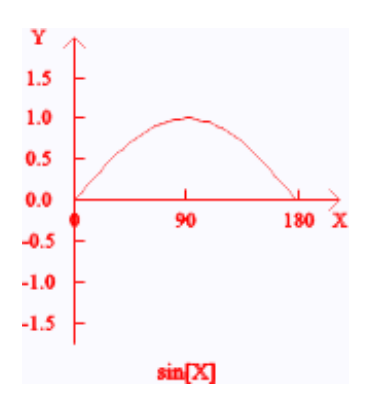

Aby zapisać nowy wykres przeciągnij go do zakładki narzędzi interaktywnych. Od tego czasu będzie on dostępny w narzędziach interaktywnych.

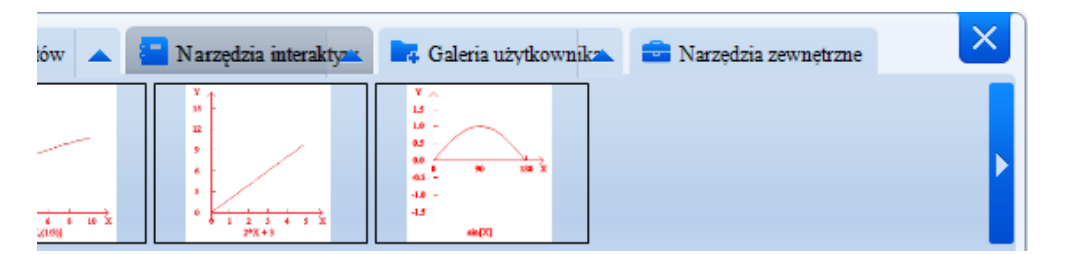

4. Aplikacja matematyczna "MathML"

|   | 🕒 Podgląd stron 🔇 | Linki do stron www | 🖿 Galeria obrazów 🔺 | 🔺 Bank słów 🔺 | 📕 Narzędzia interaktyz 🕯 | 📑 Galeria użytkownik | 💼 Narzędzia zewnętrzn | ie 🗙 |
|---|-------------------|--------------------|---------------------|---------------|--------------------------|----------------------|-----------------------|------|
| • | Circuits.exe      | Clock.exe          | Fractional.exe      | MathML.exe    | Random.exe               | RollcCall.exe        | ToSort.exe            | Þ    |

Wybierz narzędzia zewnętrzne i otwórz oprogramowanie zewnętrzne MathML.exe. Wpisz funkcję i kliknij przycisk "InPut" (wprowadź), zobaczysz funkcję w okienku jak poniżej:

| MathML                    |            |           |       |
|---------------------------|------------|-----------|-------|
| 8^2+sin30+(7-2)           | )*8        |           | Ť     |
| 8 <sup>2</sup> + sin 30 - | -(7-2)*8   |           |       |
| 24 <b>•</b> H             | andWriting | Calculate | Curve |

Aby obliczyć kliknij przycisk "Calculate" (oblicz), otrzymasz wynik jak poniżej:

| a MathML                                       |       |
|------------------------------------------------|-------|
| 8^2+(7-2)*8                                    |       |
| $8^2 + (7 - 2) * 8 = 104$                      |       |
| 24 • HandWriting InPut Calculate               | Curve |
|                                                |       |
| MathML                                         |       |
| 8^2+(7-2)/(9+4)*8                              | A D X |
| 8 <sup>2</sup> + $\frac{7-2}{9+4}$ *8=67.07692 |       |

Aby otrzymać wykres funkcji:

| MathML         |             |       |           |       |
|----------------|-------------|-------|-----------|-------|
| y=2x^2+3x      | :+5         |       |           |       |
| $y = 2x^{2} +$ | - 3x+5      |       |           |       |
| 24 -           | HandWriting | InPut | Calculate | Curve |

Wprowadź funkcję, a następnie kliknij przycisk "Curve" (rysuj wykres). Na ekranie zobaczysz rysunek funkcji jak poniżej:

| urve                  |         |  | L=   =   5 |
|-----------------------|---------|--|------------|
|                       |         |  |            |
| $y = 2x^{2} + 3x + 5$ |         |  |            |
|                       |         |  |            |
| r<br>i                |         |  |            |
|                       |         |  |            |
|                       |         |  |            |
|                       |         |  |            |
|                       |         |  |            |
|                       |         |  |            |
|                       |         |  |            |
|                       |         |  |            |
|                       |         |  |            |
|                       |         |  |            |
|                       |         |  |            |
|                       |         |  |            |
|                       |         |  |            |
|                       |         |  |            |
|                       |         |  |            |
| 0                     |         |  | 1          |
|                       | setting |  |            |

Kliknij "settings" (ustawienia), aby edytować wykres - wprowadź nowe wartości dla X, Y itd.

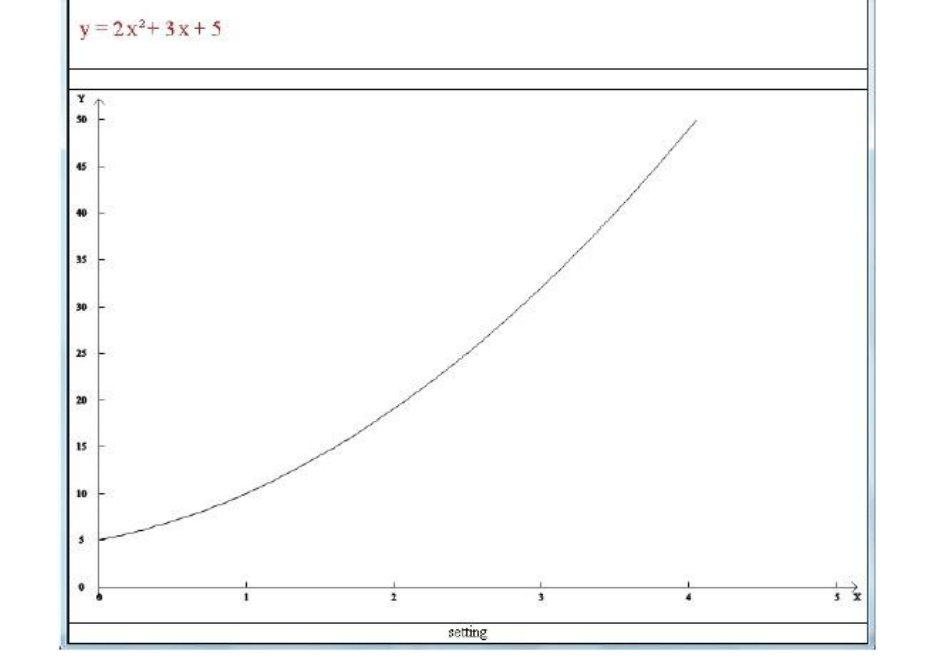

Wykres jak poniżej:

Curve

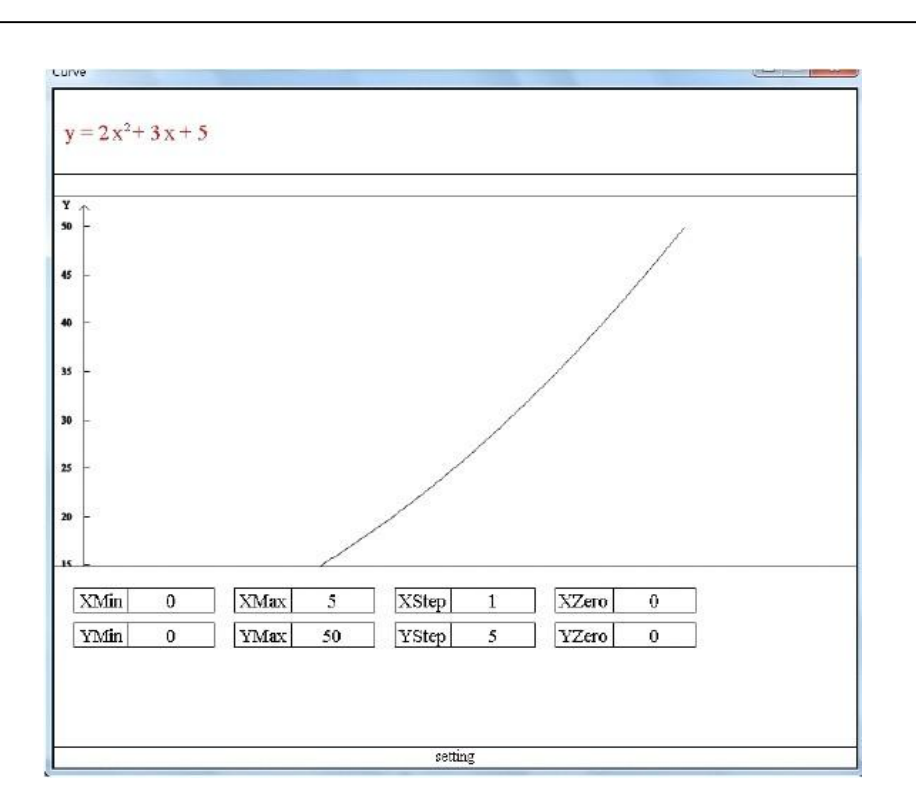

\_\_\_\_X

### Narzędzia interaktywne (chemiczne):

1. W tym folderze umieściliśmy również kilka narzędzi przydatnych w nauce chemii. Operacje jak poniżej:

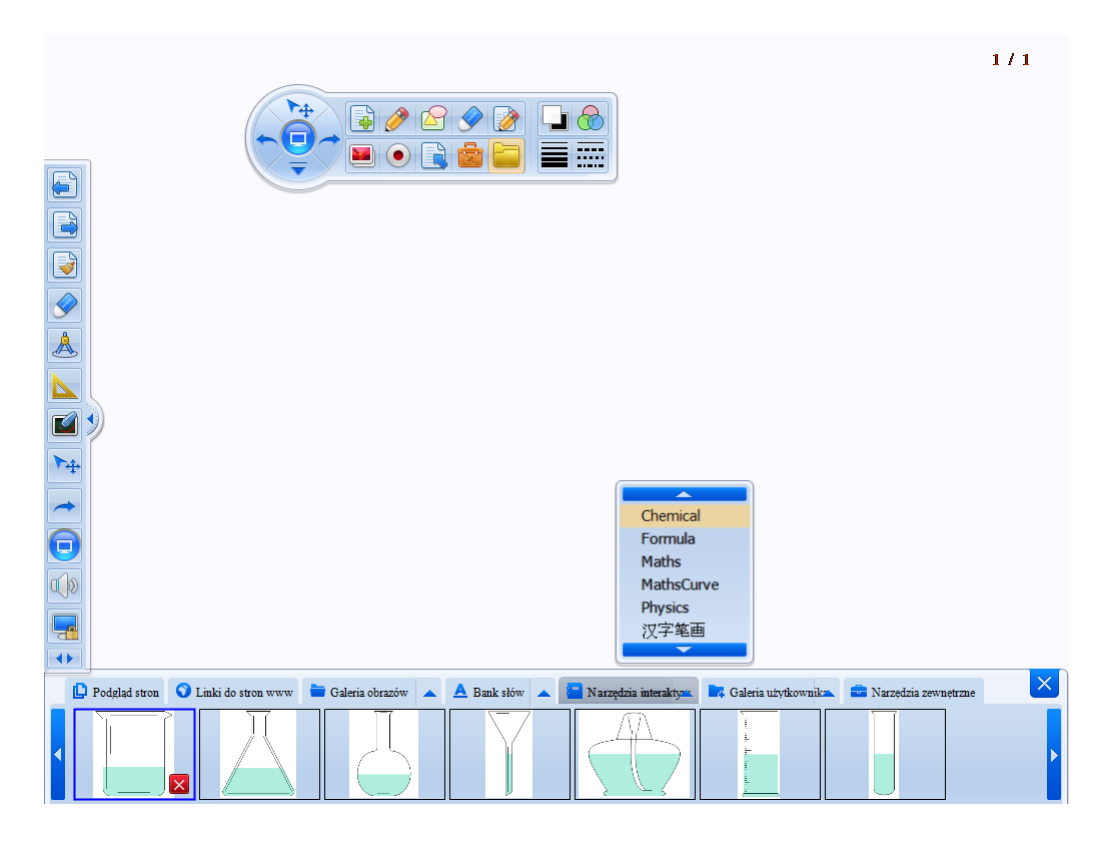

Jak powyżej wybierz "narzędzia interaktywne", a następnie "chemical" (chemiczne). Przeciągnij narzędzie na stronę aby je edytować.

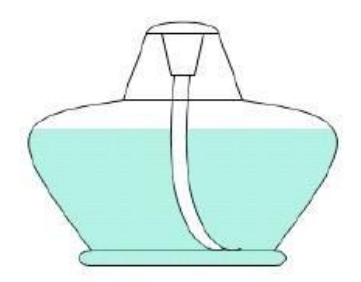

Możesz ustawić dowolną wielkość narzędzia:

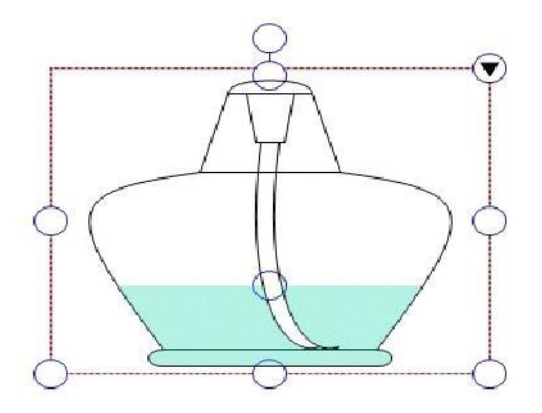

Podczas obracania tego narzędzia chemicznego poziom cieczy będzie poziomy.

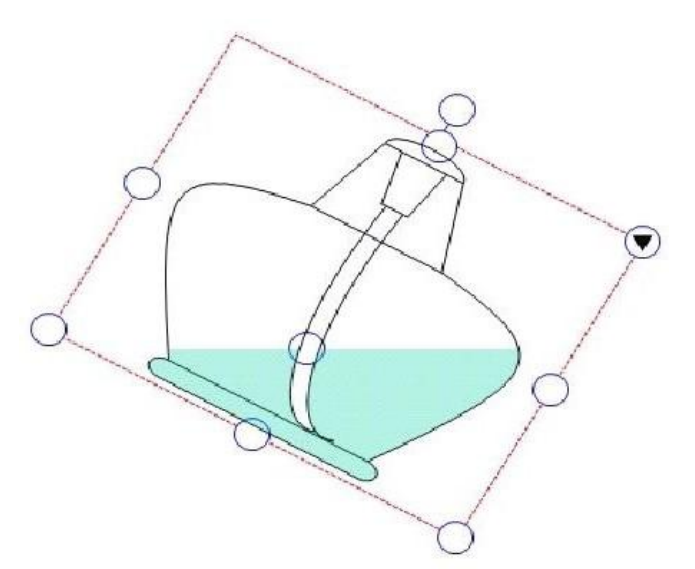

Każde narzędzie chemiczne może być połączone z innymi narzędziami chemicznymi w celu przeprowadzenia eksperymentów.

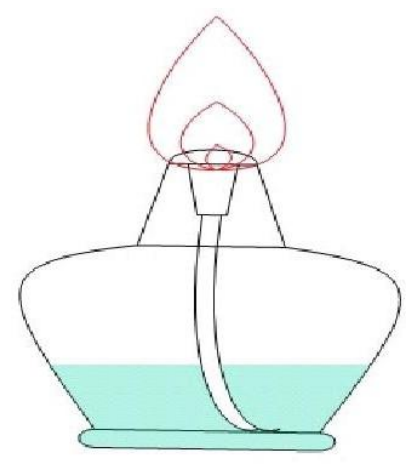

## Narzędzia interaktywne (fizyka):

|                                                                                                    | 1/1  |
|----------------------------------------------------------------------------------------------------|------|
|                                                                                                    |      |
|                                                                                                    |      |
|                                                                                                    |      |
|                                                                                                    |      |
|                                                                                                    |      |
|                                                                                                    |      |
|                                                                                                    |      |
| Chemical<br>Formula                                                                                                    |      |
| Maths                                                                                                    |      |
| Physics<br>汉字笔画                                                                                                    |      |
| 🕐 🖗 Podgląd stron 🗘 Linki do stron www 🚔 Galeria obrazów 🔺 📥 Bank słów 🔺 🔛 Narzędzia interaktycz 📪 Galeria użytkownika. 🚔 Narzędzia zewnej | rzne |
|                                                                                                    |      |
|                                                                                                    |      |

Jak powyżej wybierz narzędzie fizyczne i przeciągnij je na stronę.

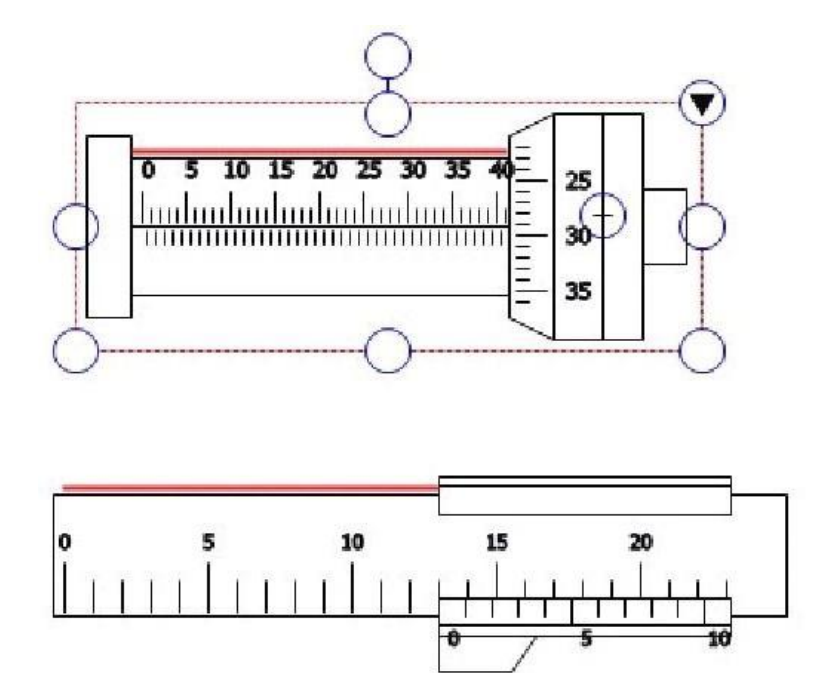

Narzędzia interaktywne zachowują się tak samo jak materialne obiekty.

#### 1. Schemat połączeń elektrycznych

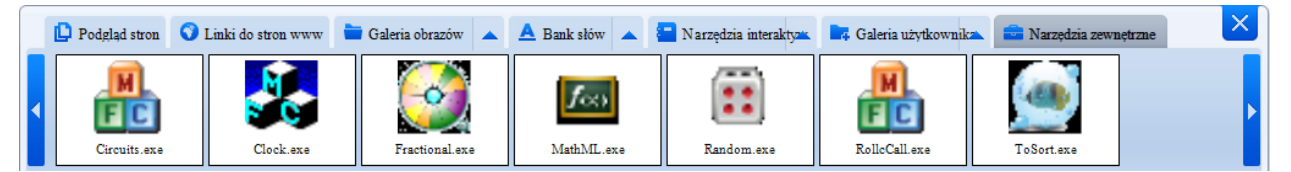

Aby włączyć program do obsługi schematu połączeń elektrycznych z narzędzi zewnętrznych wybierz aplikację "Circuits.exe" i otwórz ją.

Po otwarciu zobaczysz takie okno:

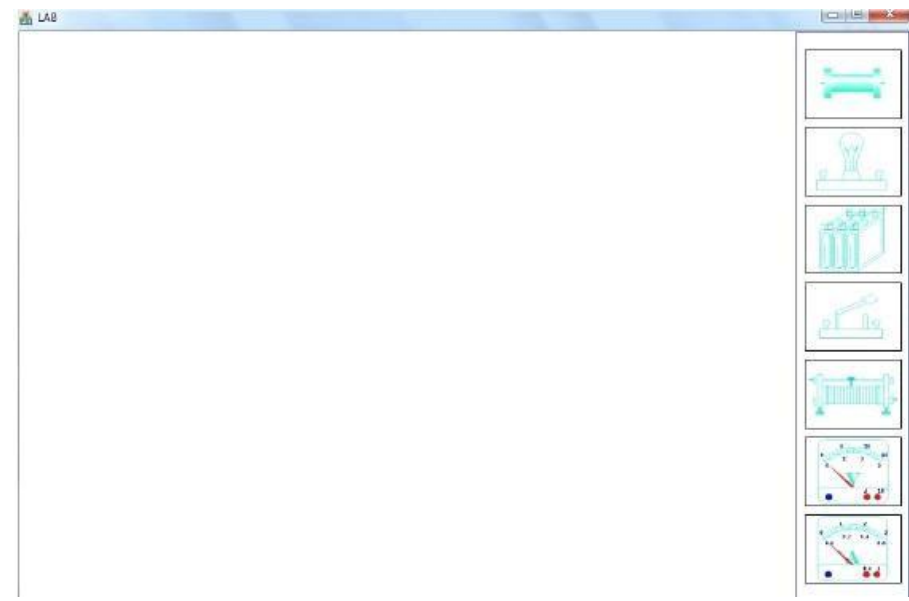

Wybierz element obwodu i wykonaj pełen schemat połączeń.

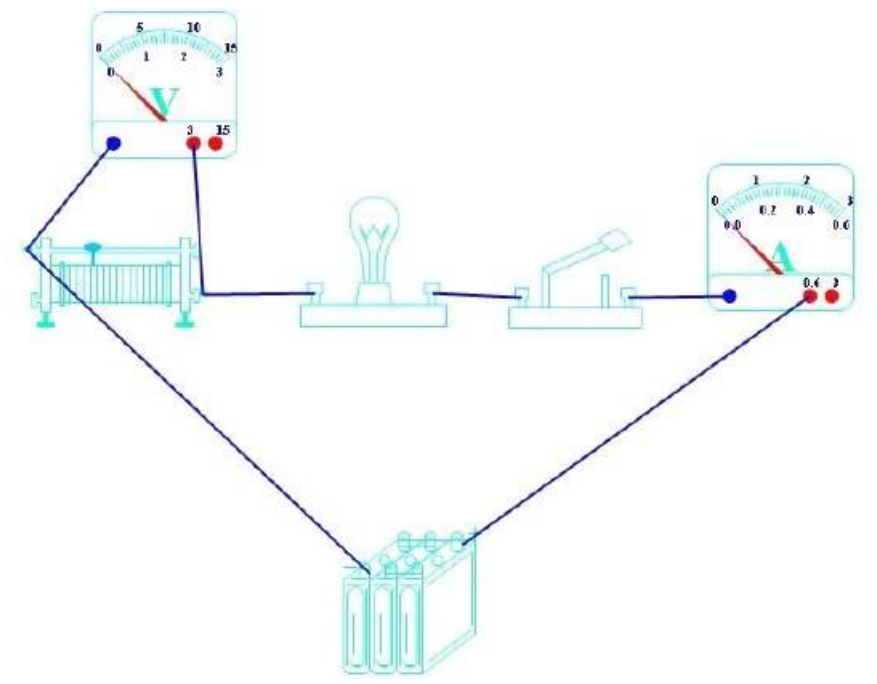

Podłączenie zasilania, woltomierzu, amperomierzu może nie wyświetlać wartości na wskaźnikach.

Dopiero po wybraniu prawego przycisku myszy i wybraniu "On" (włącz) światło zacznie świecić, a wskaźniki zaczną wyświetlać wartość.

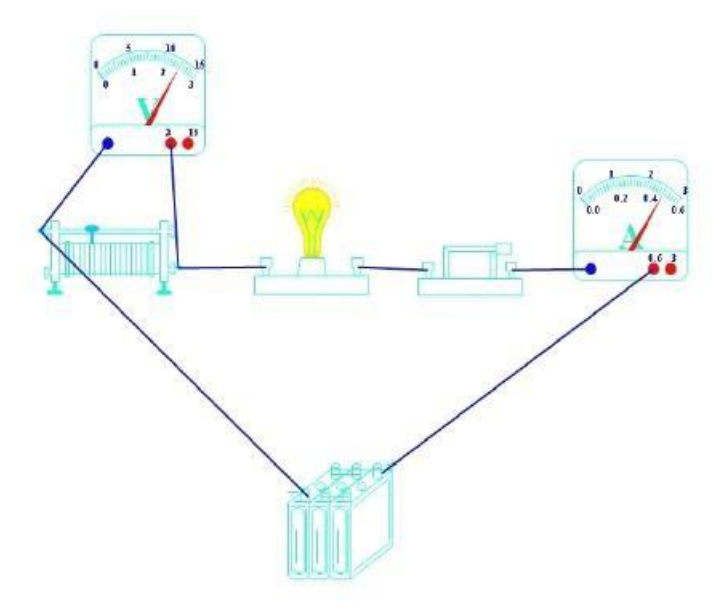

Narzędzia interaktywne (pismo chińskie)

1. Rysowanie chińskich znaków

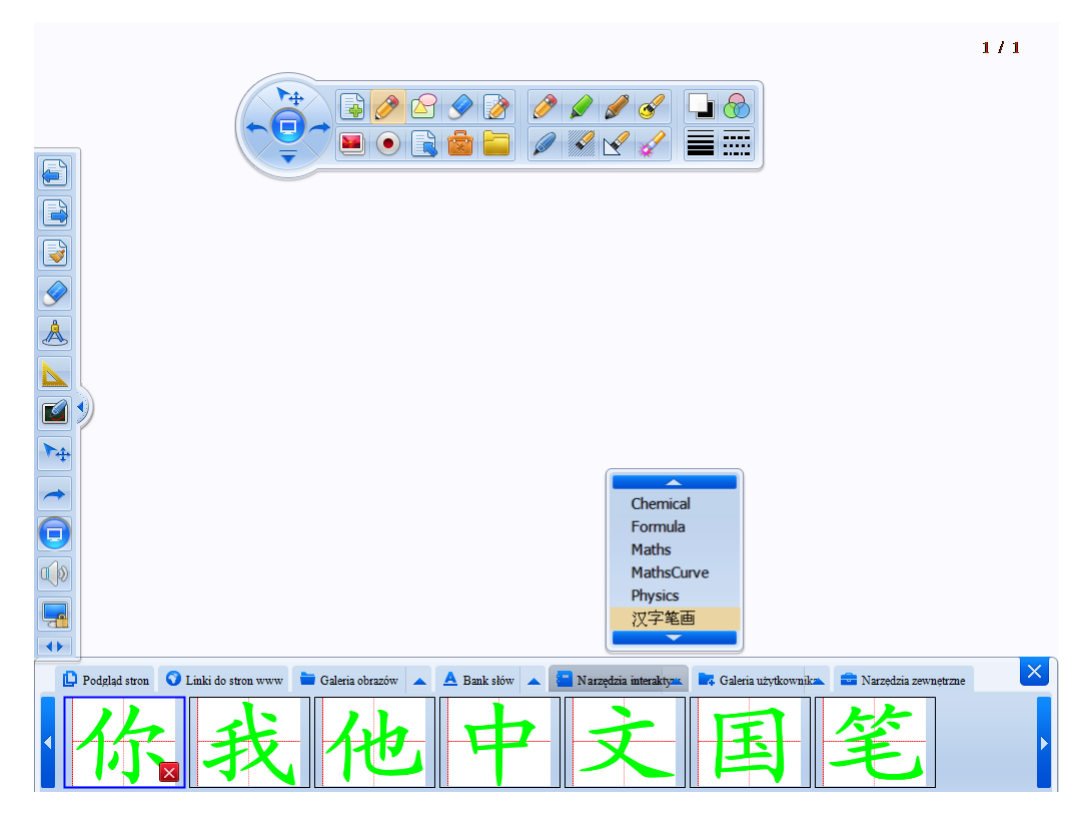

Wybierz obiekt a następnie przeciągnij go na stronę.

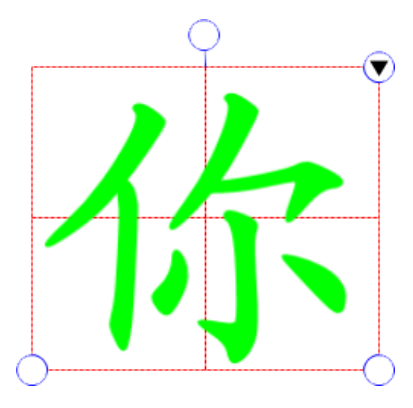

Wybierz "Set Strokes" (maluj kreski).

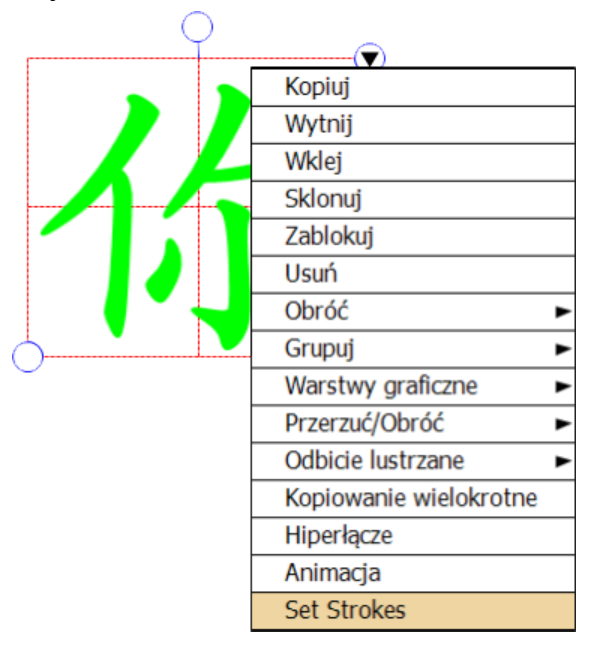

Wybierz konfigurację a następnie maluj kreski po kolei tak aby powstał znak (rysunki poniżej):

| 请输入汉字: 你<br>请用鼠标点击依次\$ | 笔画确定笔画顺序: |
|------------------------|-----------|
| 1                      | 尔         |
| [重置] 预版]               | 「福帝」「取消   |

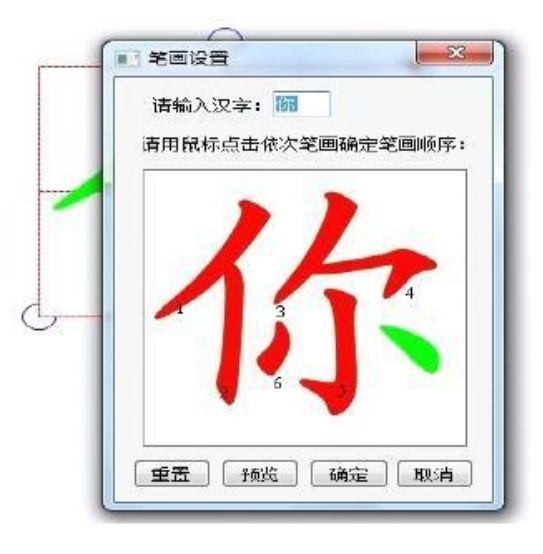

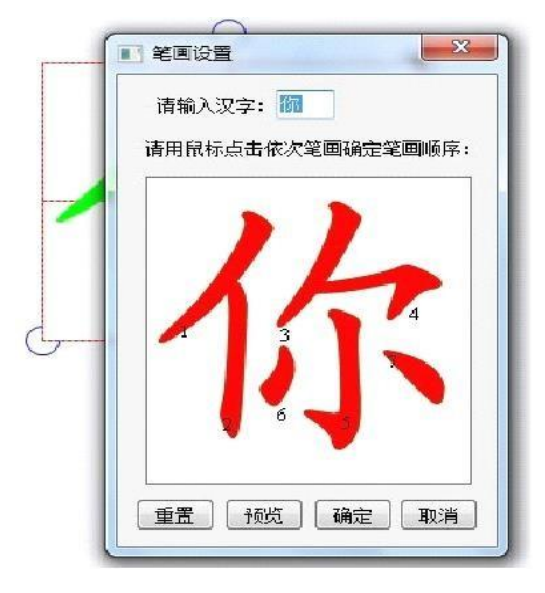